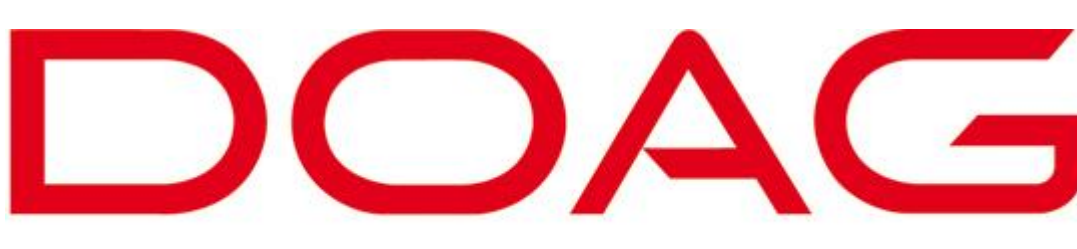

#### Deutsche ORACLE-Anwendergruppe e.V.

## Konferenz Nürnberg 2014

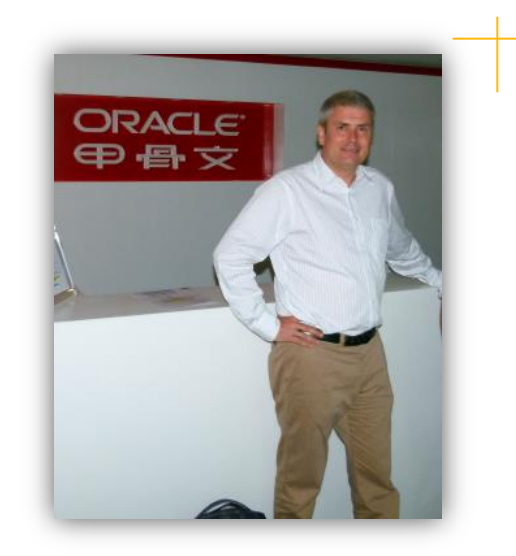

NoSQL Vortrag – Taiwan/Taipei 2014

Den Oracle Enterprise Manager flexibel erweitern

# EIN ORACLE NOSQL ENTERPRISE MANAGER / CLOUD CONTROL 12C PLUG-IN ERSTELLEN

# Agenda

- Architektur
- Vorbereitung:
  - Versionsnummer / Namensgebung / Verzeichnisstruktur
- Überwachung auf dem Agent
  - Zu überwachende Metriken für den Agent deklarieren
- Plug-In Homepage erstellen
   Anzeige der Homepage des Target im OMS
- Weitere Möglichkeiten der Erfassung

# **Grundlagen - Konzept**

### Das Oracle 12c Plug-In Konzept

#### **OMS 12c Architektur - Gesamtübersicht**

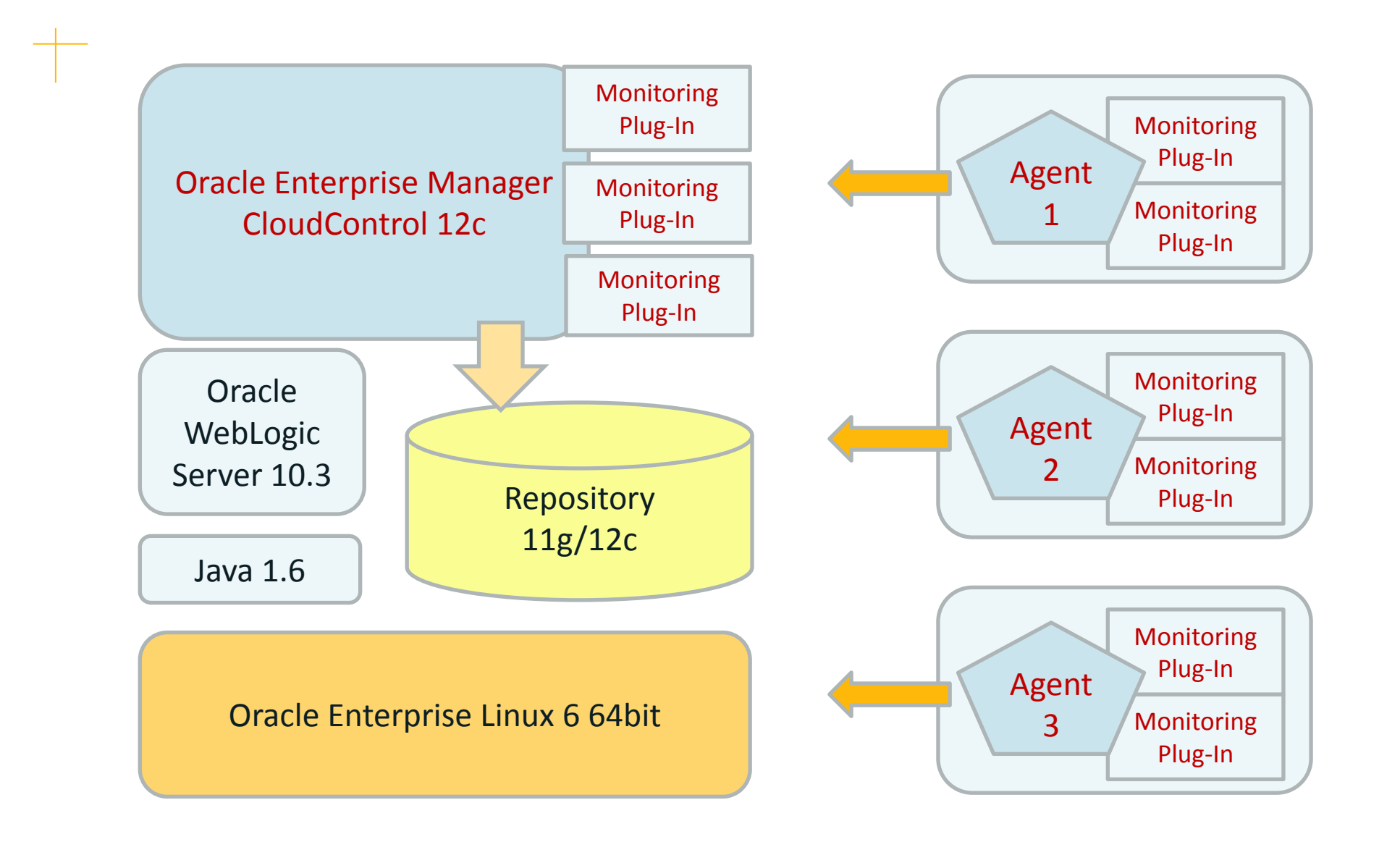

### **Architektur Plug-In OMS**

 Seit Oracle 12c setzt Cloud Control auf eine konsequente Plug-In Architektur mit der Möglichkeit der deklarativen Programmierung / Entwicklung eigener Erweiterungen

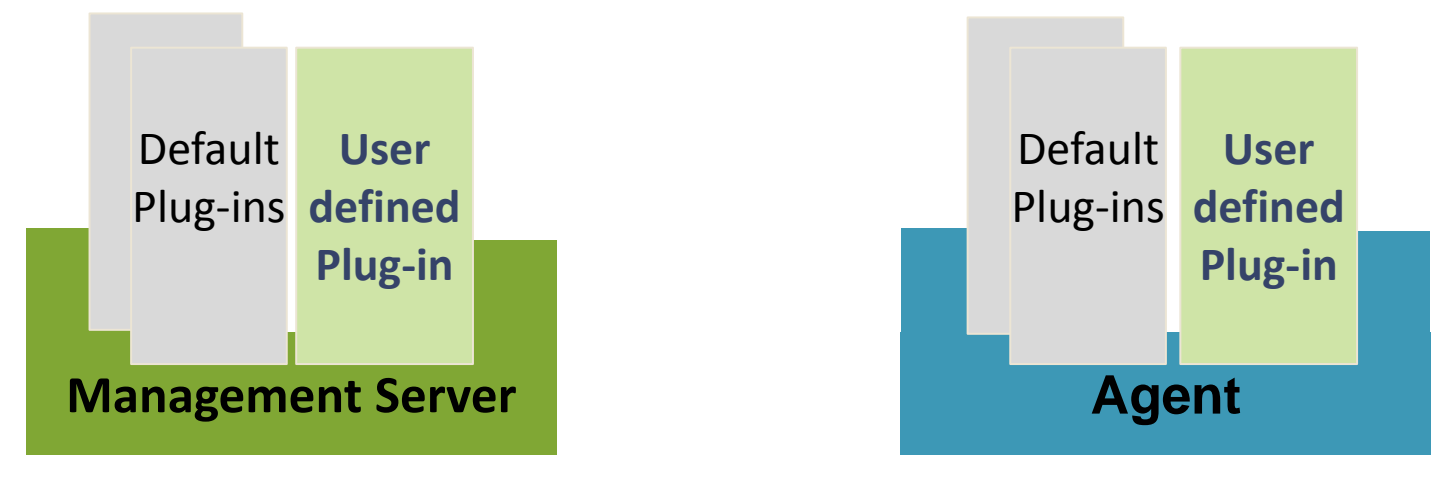

(aktuelle OEM Version 12.1.0.4.0)

#### Vorteil:

Einzelne Teile (bzw. Targets wie die Datenbank) lassen sich je nach Bedarf getrennt patchen!

## Ziel für unser Plug-In (1)

- Für die Oracle NoSQL Datenbank steht noch kein offizielles Plug-In zur Verfügung - Es ist zu erwarten, dass auch nur die kommerzielle Version mit einem Plug-In ausgeliefert wird
- Die Oracle NoSQL Datenbank soll aber nun ebenfalls über CloudControl 12c in der Kundenumgebung überwacht werden
- Zu überwachende Eigenschaften:
  - Ist das System auf dem lokalen Node verfügbar (Status des SN)
  - In welchen Status befinden sich die Nodes/Replica des gesamten Stores
  - Wie viele Datensätze sind im Store abgelegt
  - Wie viel Plattenplatz verbraucht der Store auf der lokalen Maschine und wie viel Plattenplatz steht f
    ür den Store noch zur Verf
    ügung
  - Wie hoch ist der Speicherverbrauch der Java Umgebung

### Ziel für unser Plug-In (2)

#### Eine eigene Home Page im Management Server

#### NoSQL\_DCGPIDB\_on\_oraoms12c01.pipperr.local\_5000 @

🖪 nosql Overview 🗸

oraoms12c01.pipperr.local

Page Refreshed Nov 14, 2014 12:49:58 AM CET 💍

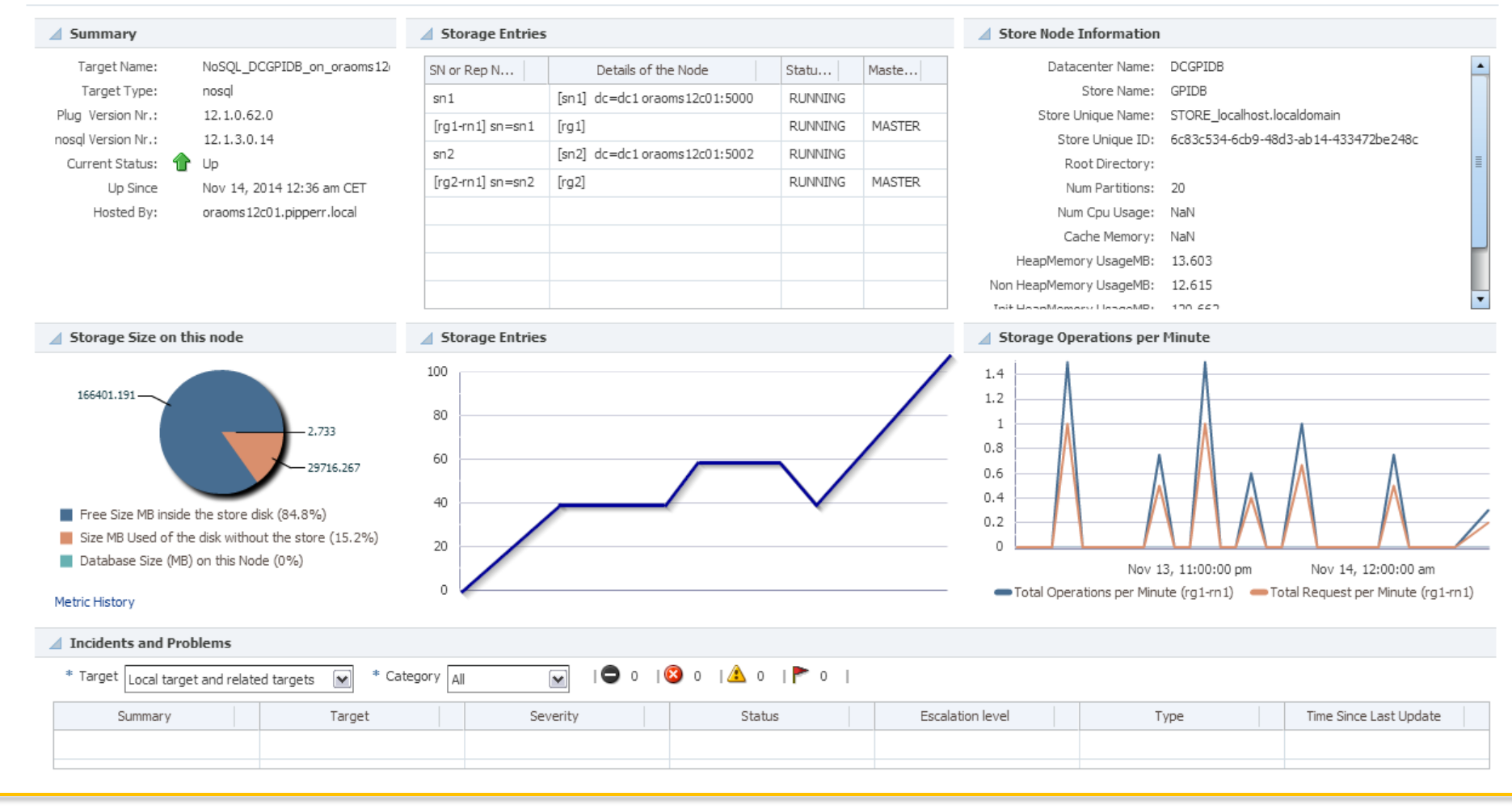

#### Gunther Pippèrr © 2014 http://www.pipperr.de

#### **NoSQL Architektur versus Single Server Plug-In**

# NoSQL Architektur

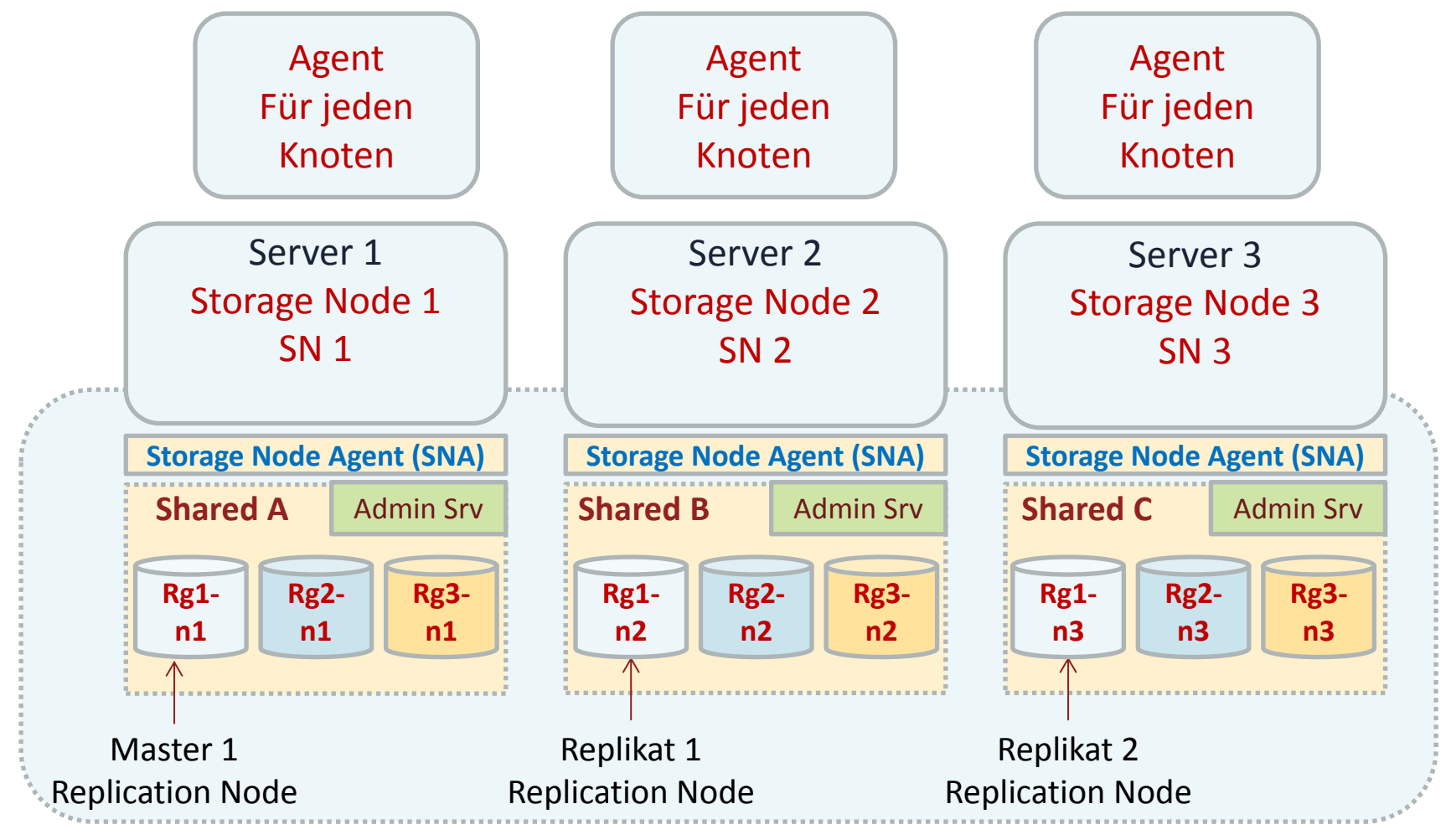

### **NoSQL** as a Cluster?

- Im Prinzip stellt ein NoSQL Store in der Überwachung ein Cluster dar
- Ideale Umsetzung:
  - Cluster Homepage für den eigentlichen Store
    - Metadaten des Stores wie Anzahl der Einträge
  - Eine Seite pro Node

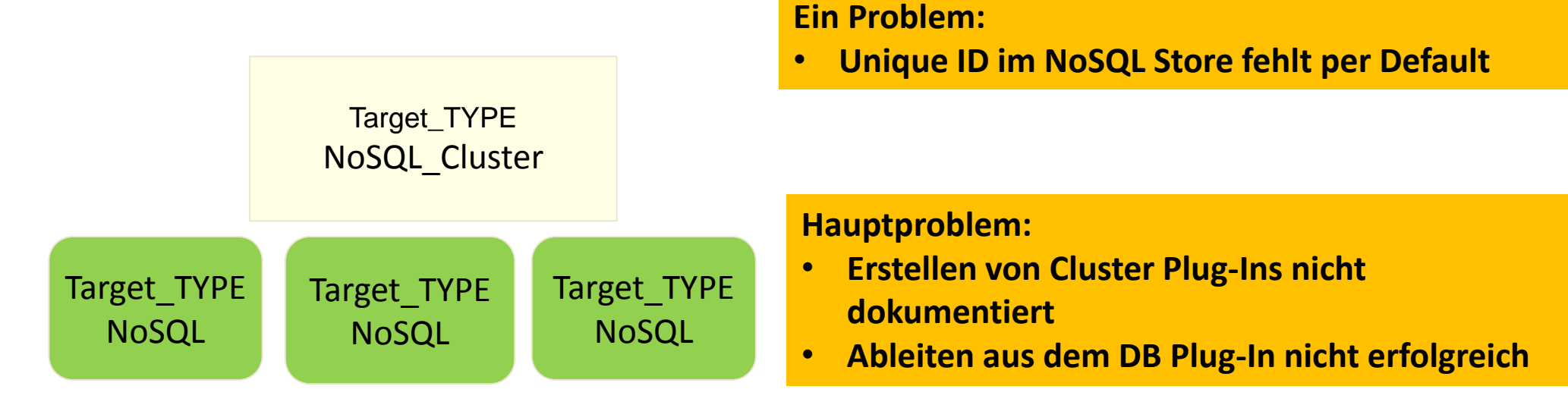

#### Workaround über Redundancy System

- Plug-In f
  ür den Target Type "NoSQL"
  - Jeder Knoten wird als eigenständiges Target erfasst
    - Nachteil: Anzahl der Einträge wird doppelt ermittelt
  - Beim Erfassen einer bestimmten Metrik auf dem Knoten, wird im Store eine unique Identifier angelegt, falls diese noch nicht existiert
    - Damit lassen sich später die Knoten wieder zu ihren Stores zusammenfassen
  - Per Hand wird ein "Redundancy System" angelegt und die passenden Knoten werden diesem System zugeordnet

# Aufsetzen der Entwicklungsumgebung

Ordnung muss sein

#### Aufsetzen der Entwicklungs-Umgebung

 Das "Extensibility Development Kit" - EDK - für die Plug-In Entwicklung vom OMS laden

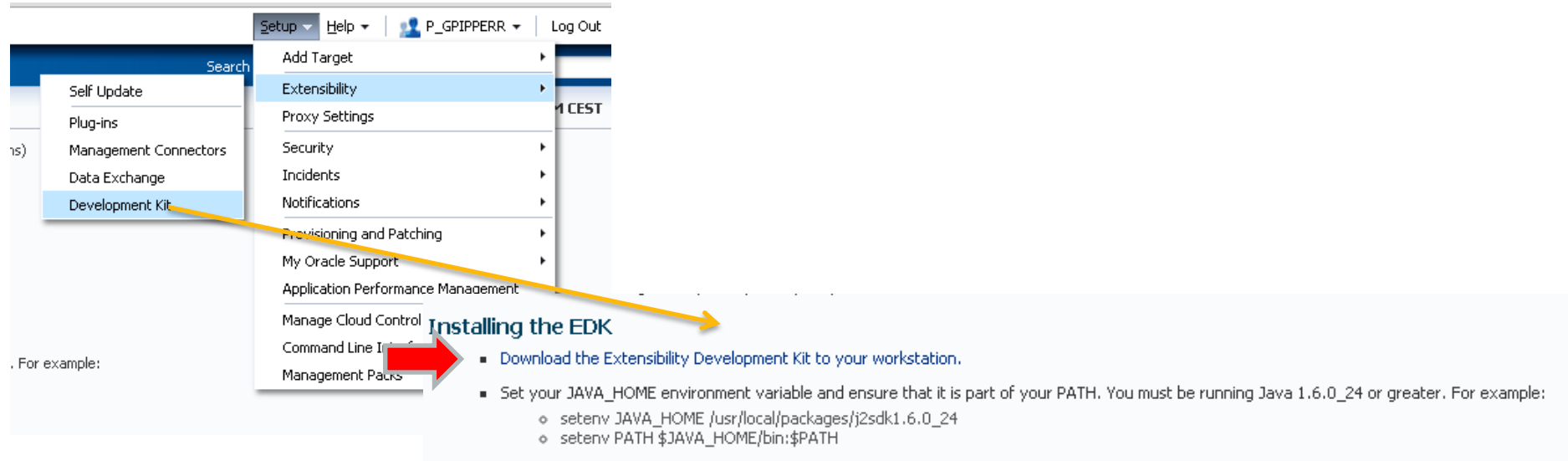

- Unzip the downloaded zip file to your local system. For example:
  - Unzip 12.1.0.2.0\_edk\_partner.zip

It will create bin directory under the directory where you have unzipped

- Change to bin directory and run empdk help (for example "empdk -help") from command line, for more details on empdk verbs
- Voraussetzung:
  - Java 1.6
  - Unter Windows Lokale Admin Rechte!

Um das EDK mit EMCLI zu laden: emcli get\_ext\_dev\_kit

#### Aufsetzen der Entwicklungs-Umgebung

- Das Extensibility Development Kit" EDK enthält alle notwendigen Dateien, um ein Plug-In aus den Definitions Dateien zu erzeugen
- Zip File des EDK in ein lokales Verzeichnis "edk" extrahieren
  - Zum Beispiel unter ~/plugin\_dev/edk

unzip 12.1.0.4.0\_edk\_partner.zip -d ~/plugin\_dev/edk/

Die Plug-In Entwicklung erfolgt am bestem auf dem Management Server selbst.

#### **Vorbereitung – Verzeichnis Struktur Projekt**

 Die Projektstruktur kann frei gewählt werden – für unser Projekt verwenden wir:

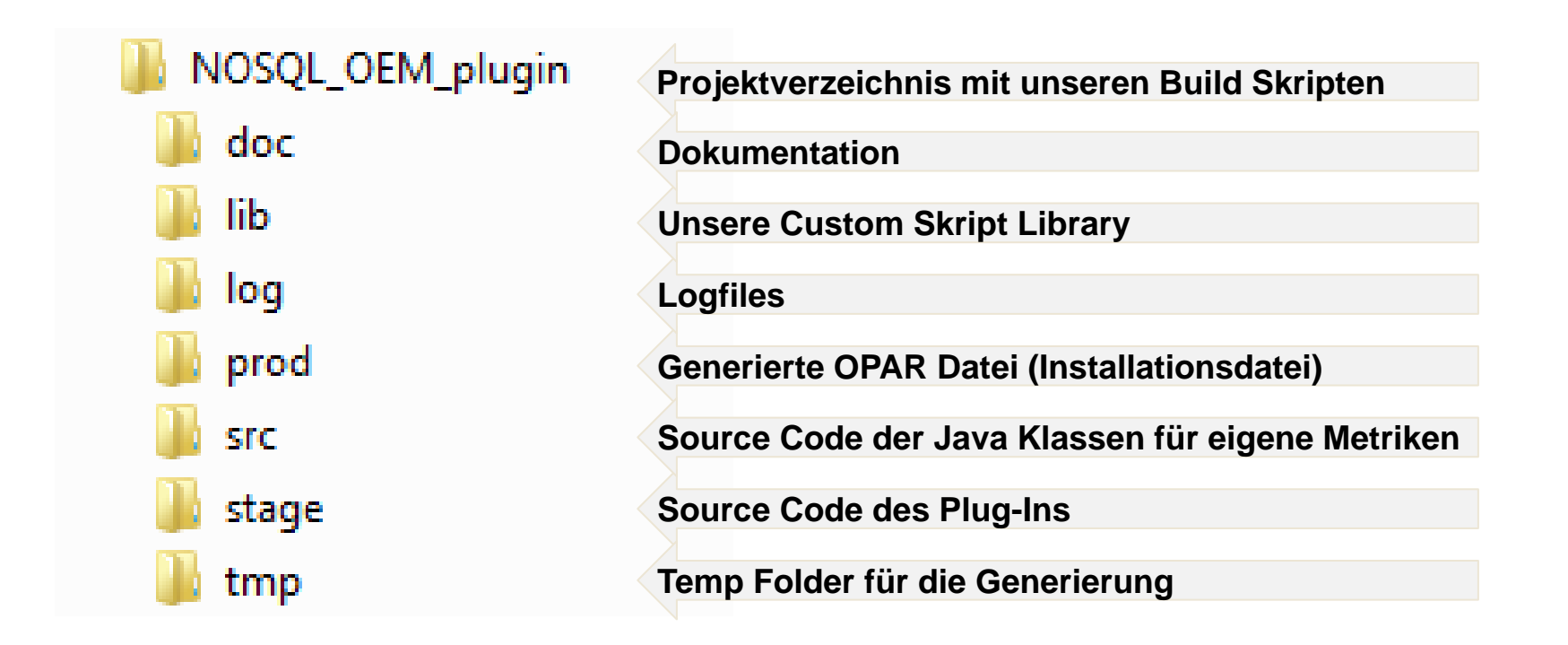

Struktur und Namensgebungen immer sehr genau kontrollieren!

#### Vorbereitung – Struktur für das Plug-In anlegen

 Die deklarative Entwicklung über XML
 Definitionsdateien erfordert eine streng einzuhaltende Verzeichnisstruktur

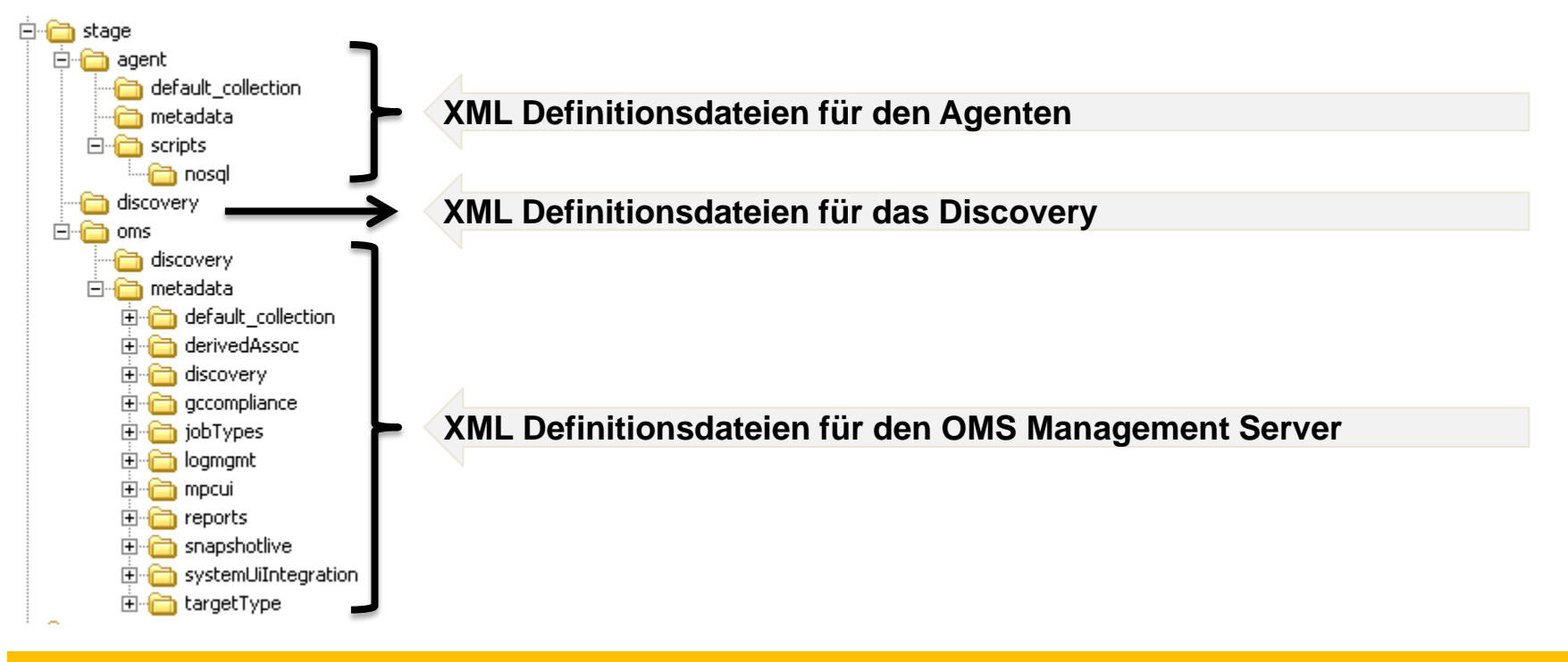

#### Zu Beginn die häufigste Fehlerquelle!

#### **Vorbereitung – Versions-Nr. zweistellig definieren**

# Wichtig ist die Einhaltung der Syntax bei der Versionsnummer

Plug-In Version definieren: a.b.c.d.e

- **a.b** = Die Version des Enterprise Manger Extensibility Development Kit (EDK), dass bei der Entwicklung verwendet wurde (12.1, 12.2, usw.).
- **c** = Muss immer eine **0** sein
- **d** = Die aktuelle Version des Plug-In, vom Entwickler vergeben
  - + können 1 oder 2 Digits ([1-9] | [0-9][1-9] ) sein
  - + Bei jedem Update muss die Nummer angepasst werden
- e = Für den zukünftigen Einsatz Default Wert ist 0

#### Die Plug-In Version lautet damit für die erste Version: **12.1.0.01**.0

#### Wichtig ist es, dass die letzte Stelle NICHT verwendet wird!

Ist die Versionsnummer falsch (zum Beispiel weil die letzte Nr. eine 0 ist) schlägt das Deployment fehl!

#### **Vorbereitung – Plug-In ID und Target Type**

- Die Plug-In ID identifiziert eindeutig das selbstentwickelte Plug-In
- Plug-In ID definieren
  - Vendor ID (8 chars) = gpiconsl
  - Product ID (8 chars) = nosql
  - Plug-in Tag (4 chars) = x001 Muss ab 12.1.0.4 zwingend ein x sein!
- Der Plug-In Name lautet damit gpiconsl.nosql.x001
- Kürzel für den "Target Type" vergeben: nosql

Streng auf die durchgängige Verwendung und richtige Benennung des "Target Type" achten!

#### Die XML Definitionen für die ersten Schritte erstellen

- Plug-In Basisstruktur Datei und Verzeichnisse
  - plugin.xml
    - AGENT
      - plugin\_registry.xml
      - default\_collection/nosql.xml
      - metadata/nosql.xml
    - DISCOVERY
    - OMS
      - metadata/targetType/nosql.xml
      - metadata/default\_collection/nosql.xml

Für eine Basisversion sind 4 XML Dateien ausreichend

Der Name nosql entspricht dem Target Namen – empfohlene Namensgebung!

1 zu 1 Kopie aus dem Agent Home!

Im ersten Test wurde ein Fehler geworfen, wenn diese Dateinamen NICHT gleich zum Target Type Namen sind!

#### Umsetzung – Plugin.xml – Definitionsdatei für das Plug-In

- Speicherort: <stage>/plugin.xml
- Zu definierende Werte:
  - Plug-In ID
  - Plug-In Version
  - Readme und Description
  - Target Type Name und welche Versionen des eigenen Plug-Ins werden unterstützt
  - Auf welcher OEM Version kann das Plug-In installiert werden
  - Plug-In Attribute
  - Auf welchen Plattformen läuft das Plug-In

#### Umsetzung – Beispiel für die plugin.xml (1)

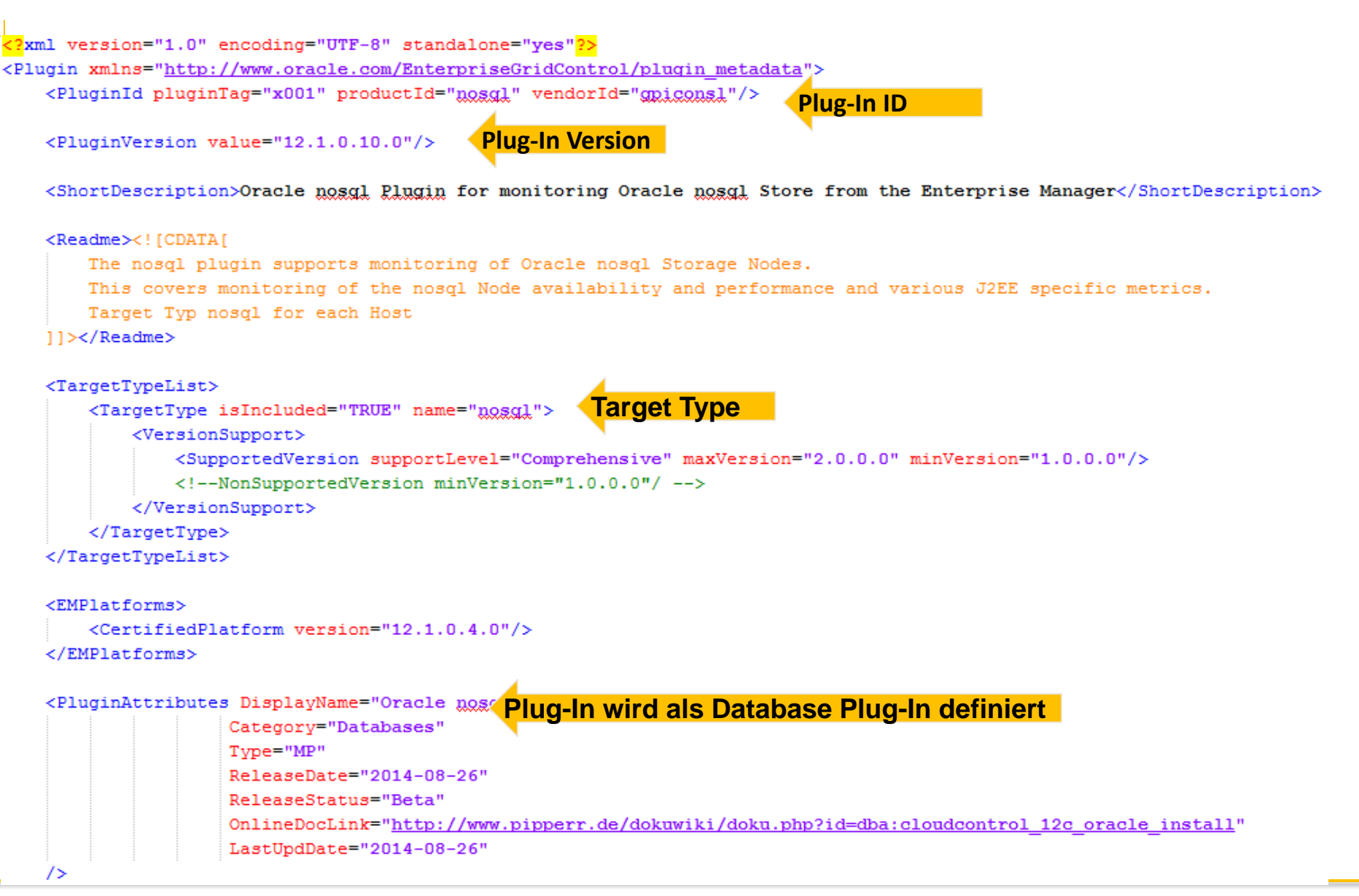

#### Umsetzung – Beispiel für die plugin.xml (2)

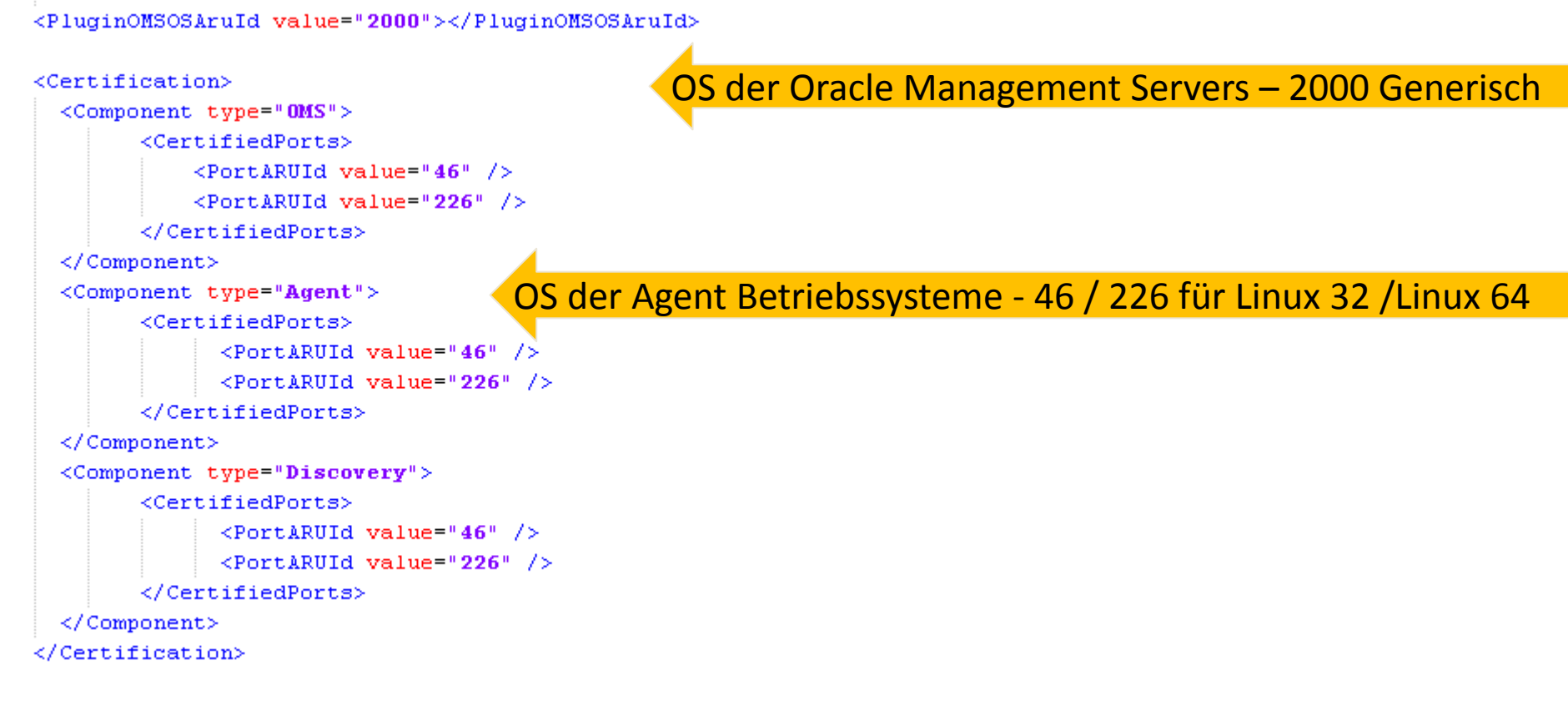

#### </Plugin>

### Umsetzung – agent/plugin\_registry.xml

- Mit der Datei plugin\_registry.xml im Agent Verzeichnis wird das eigentliche Agent Plug-In definiert
  - Werte
    - PlugID muss der ID aus plugin.xml entsprechen
    - Speicherort für die Metrik Definitionsdateien

```
<?xml version="1.0"?>
<PlugIn ID="gpiconsl.nosgl.x001" Version="12.1.0.10.0" HotPluggable="false" xmlns:xsi="http://www.w3.org/2001/XMLSchema-instance"
    xsi:schemaLocation="http://www.oracle.com/EnterpriseGridControl/plugin plugin.xsd">
    </TargetTypes>
    </fielLocation>metadata/nosgl.xml</FielLocation>
    </fielLocation>metadata/nosgl.xml</FielLocation>
    </fielLocation>default_collection/nosgl.xml</FielLocation>
    </fielLocation>default_collections>
    </fielLocation>default_s>
    </fugeDefaults>
    </fugeDefaults>
    </fugeDefaults>
    </fugeLocation>
    </fugeLocation>
    </fugeLocation>
    </fugeLocation>
    </fugeLocation>
    </fugeLocation>
    </fugeLocation>
    </fugeLocation>
    </fugeLocation>
    </fugeLocation>
    </fugeLocation>
    </fugeLocation>
    </fugeLocation>
    </fugeLocation>
    </fugeLocation>
    </fugeLocation>
    </fugeLocation>
    </fugeLocation>
    </fugeLocation>
    </fugeLocation>
    </fugeLocation>
    </fugeLocation>
    </fugeLocation>
    </fugeLocation>
    </fugeLocation>
    </fugeLocation>
    </fugeLocation>
    </fugeLocation>
    </fugeLocation>
    </fugeLocation>
    </fugeLocation>
    </fugeLocation>
    </fugeLocation>
    </fugeLocation>
    </fugeLocation>
    </fugeLocation>
    </fugeLocation>
    </fugeLocation>
    </fugeLocation>
    </fugeLocation>
    </fugeLocation>
    </fugeLocation>
    </fugeLocation>
    </fugeLocation>
    </fugeLocation>
    </fugeLocation>
    </fugeLocation>
    </fugeLocation>
    </fugeLocation>
    </fugeLocation>
    </fugeLocation>
    </fugeLocation>
    </fugeLocation>
    </fugeLocation>
    </fugeLocation>
    </fugeLocation>
    </fugeLocation>
    </fugeLocation>
    </fugeLocation>
    </fugeLocation>
    </fugeLocation>
    </fugeLocation>
    </fugeLocation>
    </fugeLocation>
    </fugeLocation>
    </fugeLocation>
    </fugeLocation>
    </fugeLocation>
    </fugeLocation>
    </fugeLocation>
    </fugeLocation>
    </fugeLocation>
    </fugeLocation>
    </fugeLocation>
```

#### AGENT Umsetzung – agent/metata/nosql.xml

- In der Datei nosql.xml werden die Metriken definiert
- Wichtiger Parameter META\_VER
  - Bei der Entwicklung kann die Daten manuell auf dem OMS deployed werden
  - Damit aber eine Veränderung vom OMS erkannt werden kann, muss die Versions-Nummer dieser Datei bei jeden Upload hoch gezählt werden

Bei 0.1 beginnen und bei jeder Aktualisierung hochzählen

<TargetMetadata META\_VER="0.1" TYPE="nosql" CATEGORY\_PROPERTIES="VersionCategory">

Auf die korrekte Schreibweise des Target Type achten!

#### Metriken (Checks) für den Agenten definieren

- Mit den zwei XML Dateien im Verzeichnis "metadata" und "default\_collection" werden die Metriken bzw. Checks definiert
- In der nosql.xml im Verzeichnis "metadata" :

## WIE und WELCHE Werte sollen ermittelt werden

In der nosql.xml im Verzeichnis "default\_collection":

WAS und WIE OFT soll zum OMS versandt werden

### Metrik Nr. 1 – Response (Ist der Dienst verfügbar) (1)

- In der metric XML ( in unseren Fall die "metadata/nosql.xml") im "metadata" Verzeichnis wird definiert, WIE ein Wert auf dem System ermittelt werden soll
- Dazu werden die Oracle "Fetchlets" verwendet
  - Fetchlets => Anweisungsblöcke mit welcher Technologie und wie die Werte ermittelt werden können (13 Typen stehen zur Verfügung)
  - Eingesetzte Fetchlet Typen im diesen Plug-In
    - JMX Abfragen (JAVA Management Interface abfragen)
       FETCHLET\_ID="JMX"
    - Script Aufrufe (mit Hilfe von frei definierbaren Bash/perl Skripten werden Daten erfasst und als Text-Zeilen zurückgegeben)
      - FETCHLET\_ID="OSLineToken"

#### Metrik Nr. 1 – Response (Ist der Dienst verfügbar) (2)

```
True bedeutet, Wert wird NICHT
<Metric NAME="Response" TYPE="TABLE">
   <Display>
                                                                                    in der Metrik View angezeigt
     <Label NLSID="Response">Response</Label>
   </Display>
   <TableDescriptor>
     <ColumnDescriptor NAME="StartTime" TYPE="NUMBER" IS KEY="FALSE" TRANSIENT="TRUE"
                                                                                                        Spalten Definition
       <Displav>
           <Label NLSID="StartTime">Start Time</Label>
           <Description NLSID="StartTimeDescription">Start time of the NoSQL server</Description>
       </Display>
     </ColumnDescriptor>
     <ColumnDescriptor NAME="Status" TYPE="NUMBER" COMPUTE EXPR="(StartTime>0)?StartTime/StartTime:0" COLUMN NAME="Status">
    <Display>
                                                             Der Status wird aus der StartTime Spalte errechnet
           <Label NLSID="Status">Status</Label>
     <Description NLSID="StatusDescription">Status of the Oracle NoSQL Node - whether up or down</Description>
           </Display>
     </ColumnDescriptor>
    </TableDescriptor>
    <QueryDescriptor FETCHLET ID="JMX">
     <Property NAME="MachineName" SCOPE="INSTANCE">Host</Property>
     <Property NAME="Port" SCOPE="INSTANCE">JMXPort</Property>
     <property NAME="UserName" SCOPE="INSTANCE" OPTIONAL="TRUE">JMXUserName</Property>
     <property NAME="password" SCOPE="INSTANCE" OPTIONAL="TRUE">JMXPassword</Property>
                                                                                                         JMX Parameter
     <property NAME="protocol" SCOPE="INSTANCE">JMXProtocol</Property>
     <Property NAME="service" SCOPE="INSTANCE">JMXService</Property>
     <property NAME="SSLTrustStore" SCOPE="INSTANCE" OPTIONAL="TRUE">SSLTrustStore</property>
     <property NAME="SSLTrustStorePassword" SCOPE="INSTANCE" OPTIONAL="TRUE">SSLTrustStorePassword</property>
     <Property NAME="valueWhenDown" SCOPE="GLOBAL">O</Property></property>
     <property NAME="metric" SCOPE="GLOBAL">java.lang:type=Runtime</Property>
     <Property NAME="columnOrder" SCOPE="GLOBAL">StartTime</Property>
   </QueryDescriptor>
</Metric>
                                                                                                metadata/nosql.xml
```

### Metrik Nr. 1 – Response (Ist der Dienst verfügbar) (3)

- Wie kommen wir zu den Parameter für das Fetchlet?
- Parameter f
  ür Setup und Credential werden ebenfalls in der "metadata/nosql.xml" Datei definiert

```
<InstanceProperties>
  <InstanceProperty NAME="Host">
    <Display>
      <Label NLSID="NoSQL HOST LABEL">Host</Label>
   </Display>
  </InstanceProperty>
   <InstanceProperty NAME="DBPort">
   <Display>
      <Label NLSID="DB Port LABEL ">NoSQL Connection Port Number for first SN</Label>
   </Display>
  </InstancePropertv>
   <InstanceProperty NAME="KVStoreName">
   <Display>
     <Label NLSID="NoSQL KVS LABEL">Name of the KVStore</Label>
   </Displav>
  </InstanceProperty>
  <InstanceProperty NAME="JMXPort">
    <Display>
      <Label NLSID="jmx Port LABEL ">JMX Port Number</Label>
   </Display>
  </InstanceProperty>
```

### Metrik Nr. 1 – Response (Ist der Dienst verfügbar) (4)

 Aus diesen Parametern entsteht auch die Maske im OMS bzgl. der Monitoring Konfiguration:

| <b>► KVStoreONE</b>                                             |           |
|-----------------------------------------------------------------|-----------|
| Monitoring Configuration                                        |           |
| NoSQL Connection Port Number for first SN                       | 5100      |
| Host                                                            | localhost |
| JMX Password (required when authentication is enabled for JMX)  | •••••     |
| JMX Port Number                                                 | 5100      |
| Communication Protocol                                          | rmi       |
| Service Name                                                    | jm×rmi    |
| JMX User Name (required when authentication is enabled for JMX) | Test      |
| Name of the KVStore                                             | KVStore   |
| SSL Trust Store (required when SSL is enabled)                  |           |
| SSL Trust Store JMXPassword (required when SSL is enabled)      | •••••     |
| Oracle NoSQL Version                                            | 12g       |

metadata/nosql.xml

#### Umsetzung – nosql.xml im Verzeichnis default\_colletion

- Die Target Collection definiert WAS und WIE oft die Daten abgeholt werden
- Definiert die Thresholds f
  ür die Alarmierung

<TargetCollection TYPE="nosql" INCLUDE\_DEFAULT="TRUE">

Auf die korrekte Schreibweise der Target Type achten!

### AGENT Umsetzung – Metrik bekannt geben

 Über die nosql.xml unter "default\_colletion" wird definiert, WAS und WIE OFT versandt wird

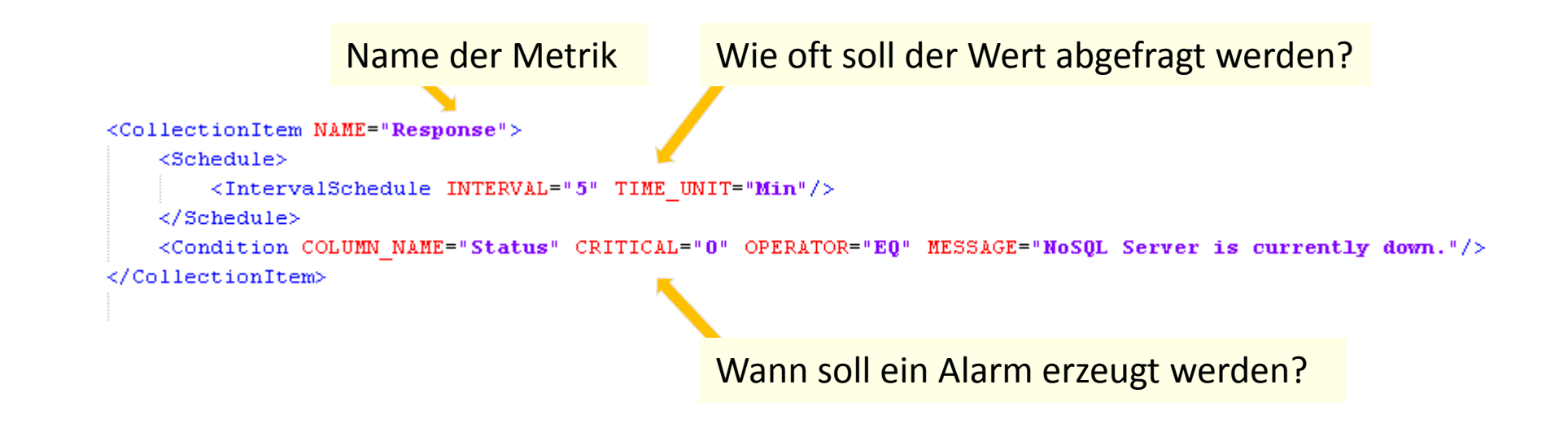

#### **OSLineToken Fetchlet verwenden**

- Über das OSLineToken Fetchlet können aus dem Betriebssystem Werte gelesen werden
- Als Rückgabewert wird eine Art CSV Liste erwartet

```
<queryDescriptor FETCHLET_ID="0SLineToken">
<Property NAME="scriptsDir" SCOPE="SYSTEMGLOBAL">scriptsDir</Property>
<Property NAME="command" SCOPE="GLOBAL">/bin/sh</Prope______
Wert aus Instance Konfiguration verwenden
<Property NAME="port"______SCOPE="INSTANCE">DBPort</Property>
<Property NAME="script" SCOPE="INSTANCE">DBPort</Property>
<Property NAME="script" SCOPE="GLOBAL">%scriptsDir%/nosql/getKVRoot.sh %Port%</Property>
<Property NAME="startsWith" SCOPE="GLOBAL">StoreSize=</Property>
<Property NAME="delimiter" SCOPE="GLOBAL"></property>
```

Skript erzeugt den folgenden OutPut: StoreSize=/u00/app/oracle/kvdata/NODE01/KVStore|21484663|64092696|26035680

metadata/nosql.xml

#### **OSLineToken Fetchlet – Skripte einbinden**

 Die aufzurufenden Skripte und alle notwendigen Libraries (wie JAR Files) dazu werden unter agent/scripts/nossql abgelegt

| <ul> <li>image</li> <li>imagent</li> <li>imagent</li> <li>imagent</li> <li>imagent</li> <li>imagent</li> </ul> | <ul> <li>Name ▲</li> <li>getCount.sh</li> <li>getKVRoot.sh</li> <li>getTopo.sh</li> <li>kvclient.jar</li> <li>KVCount.jar</li> <li>kvstore.jar</li> </ul> | Name A<br>getCount.sh<br>getKVRoot.sh<br>getTopo.sh<br>kvclient.jar | Hole die Anzahl an Elemente aus dem Store<br>Speicherplatz überwachen<br>Topologie / Status des Store auswerten |
|----------------------------------------------------------------------------------------------------|----------------------------------------------------------------------------------------------------|---------------------------------------------------------------------|----------------------------------------------------------------------------------------------------|
| <ul> <li>metadata</li> <li>scripts</li> <li>nosql</li> </ul>                                                   |                                                                                                    | Libraries                                                           |                                                                                                    |

metadata/nosql.xml

#### **OSLineToken Fetchlet – Beispiel Skript**

```
Skript für die Größe des Stores:
 #!/bin/sh
 # Purpose
 # get the ky root
 SCRIPTPATH=$(cd ${0%/*} && echo $PWD/${0##*/})
                                                     Absoluten Pfad ermitteln
 SCRIPTS DIR=`dirname "$SCRIPTPATH{}"`
 if test -z "$1"
 then
    export KVROOT="NOT SET"
 else
    export KVROOT=$1
 fi
 echo "use for the Script getKVRoot.gh ${KVROOT} Directory:: ${SCRIPTS DIR}" >/tmp/log nosql agent script getkvRoot
 if [[ "${KVROOT}" == "NOT SET" ]]; then
    KVROOTDIR=`ps afx |grep "kvstore.jar start" | grep "root" | awk '{print $11 }' | head -1`
 else
    KVROOTDIR="${KVROOT}"
 fi
 KVROOTDIRSIZE=`du -sb ${KVROOTDIR} | awk '{ print $1}'`
 DISKSIZEUSED=`df -P ${KVROOTDIR} | grep "/" | awk '{print $3}'`
 DISKSIZFREE=`df -P ${KVROOTDIR} | grep "/" | awk '{print $4}'`
 #result
 echo "StoreSize=${KVR00TDIR}|${KVR00TDIRSIZE}|${DISKSIZEUSED}|${DISKSIZFREE}"
```

#### Script erzeugt den folgenden OutPut: StoreSize=/u00/app/oracle/kvdata/NODE01/KVStore|21484663|64092696|26035680

agent/scripts/nosql/getKVRoot.sh

## Zusammenfassung: Welche Schritte sind f ür eine neue Metrik notwendig:

- Definition der Metrik in der "metadata/nosql.xml"
- Bekanntgabe der Metrik in der "default\_collection/nosql.xml"
- Kontrolle, ob noch weitere Credentials als Parameter in der "metadata/nosql.xml" hinterlegt werden müssen
- Kontrolle, ob noch weitere Parameter als Instance
   Parameter in der "metadata/nosql.xml" hinterlegt werden müssen

# **Die Version 1 deployen**

Wie bringe ich das nun in den OMS?

## **OEM prüfen**

## 

#### ORACLE Enterprise Manager Cloud Control

|                               |                       | Coffword Librory      |                                               |                                         |                                                                                    |                                                               |                            |
|-------------------------------|-----------------------|-----------------------|-----------------------------------------------|-----------------------------------------|------------------------------------------------------------------------------------|---------------------------------------------------------------|----------------------------|
| 🗞 Enterprise 👻 🎯 Targets 👻    | 👷 Eavorites 👻 🥝       | Software Library      | Upload File Locatio                           | ns Referenced                           | File Locations                                                                     |                                                               |                            |
| Summary                       |                       | Software Library main | Configure the storage                         | locations that car                      | n be used for uploading files for Softwa                                           | are Library entities.                                         |                            |
| Monitoring •                  |                       | or create a custom on | Storage Type OMS S                            | hared File System                       | •                                                                                  |                                                               |                            |
| Job 🔸                         | ns available, downloa | Actions 🗸 View 🗸      | Configure file system<br>common credential to | locations on the C<br>be used by the Sc | DMS hosts. Make sure the locations are<br>oftware Library for reading/writing fron | accessible by all the OMS instances, typi<br>n/to a location. | cally mounted or shared le |
| Reports •                     | oy On 🚽 🛐 Unde        | Create Entity         | Actions - View -                              | 🕂 Add 🍐                                 | 🖉 Edit 💥 Migrate and Remove                                                        |                                                               |                            |
| Configuration •               |                       | Create Folder         |                                               |                                         |                                                                                    |                                                               | Total Aug                  |
| Compliance •                  | Latest Availa         | X Delete Folder       | Name                                          | Status                                  | Location                                                                           | Associated Entities                                           | Space S                    |
| Provisioning and Patching 🕨   | Procedure Activit     | Change Maturity       | default_loc                                   | Active                                  | /opt/oracle/swlib/                                                                 | Show                                                          | 191.5 16                   |
| Quality Management            | Procedure Library     | Create Like           |                                               |                                         |                                                                                    |                                                               |                            |
| My Oracle Support             | Software Library      | Grapt/Devoke D        | rivileges                                     |                                         |                                                                                    |                                                               |                            |
| Cloud +                       | Bare Metal Provis     | Move Eptity           | Indiges /Isionii                              | ng                                      |                                                                                    |                                                               |                            |
| Chargeback                    | Database Provisio     | Add Notes             | UCIIICI                                       | es                                      |                                                                                    |                                                               |                            |
| Consolidation Planner         | Middleware Provi      | Add Attachment        | s                                             |                                         |                                                                                    |                                                               |                            |
| 🗐 Sybase ASE Database         | Patches & Update      | Stage Entity          |                                               |                                         |                                                                                    |                                                               |                            |
| ⊳ 🚞 Middleware 🕕              | Saved Patches         | Import                |                                               |                                         |                                                                                    |                                                               |                            |
| Servers, Storage and Net      | U Linux Patching      | Export                |                                               |                                         |                                                                                    |                                                               |                            |
| M Exalogic Elastic Cloud Infr | astructur 12.1.0.1.0  |                       |                                               |                                         |                                                                                    |                                                               |                            |
|                               |                       |                       | p com                                         | poner                                   |                                                                                    |                                                               |                            |
|                               |                       |                       | se provisioning Dow<br>visioning              | nioâđś                                  |                                                                                    |                                                               |                            |
|                               |                       |                       | eanun Utilities                               |                                         |                                                                                    |                                                               |                            |
|                               |                       |                       | Middloupea Deouicia                           | nina I I                                |                                                                                    |                                                               |                            |

Gunther Pippèrr © 2014 http://www.pipperr.de
#### **Version 1 deployen**

- Nach dem Erstellen der ersten XML Dateien können wir die erste Version auf dem Management Server ausrollen
- Ablauf:
  - Validieren ob alle XML den Oracle Standards entsprechen

- \${EMDK\_HOME}/bin/empdk validate\_plugin ...

 – OPAR Datei 12.1.0.01.0\_gpiconsl.nosql.x001\_2000\_0.opar für das Deloyment erzeugen:

- \${EMDK\_HOME}/bin/empdk create\_plugin ...

- OPAR Datei deployen:
  - \${OEM\_HOME}/bin/emcli import\_update ...

Für diese Schritte empfiehlt es sich entsprechende Skripte zu erstellen!

plug-ins available, downloaded, and deployed

## Plug-In auf dem OMS deployen

🕰 Deploy On 👻 🖳 Undeploy From Management Servers... Plug-ins Management Agent... lable ded, ancions 🕦 This page lists the plug-ins available, downle Ise this page to deploy or undeploy plug-ins. 🕰 Undeploy From 👻 🚱 Check Updates Deployment Activities Actions - View -Management Version Agent with Description Name Latest Available Latest Downloaded On Management Server Plug-in Applications (1) 12.1.0.6.0 🙉 Cracle Fusion Applications 12.1.0.6.0 0 Enterprise Manager for Fusion App: Cracle Siebel 12.1.0.5.0 🕰 12.1.0.5.0 0 Enterprise Manager for Oracle Sieb Cloud (1) 🔺 🚞 Databases 🕕 12.1.0.2.0 🙉 IBM DB2 Database 0 IBM DB2 Database Plugin for monit 12.1.0.2.0 12.1.0.4.0 🙉 Microsoft SQLServer Database 12.1.0.4.0 0 Enterprise Manager for Microsoft S/ 1 Enterprise Manager for Oracle Data Gracle Database 12.1.0.6.0 12.1.0.6.0 12.1.0.6.0 etc. Cracle NoSQL Store 12.1.0.01.0 12.1.0.01.0 🗪 0 Oracle NoSQL Plugin for monitoring 12.1.0.2.0 44 0 Sybase ASE Server Plugin for monit 🖏 Sybase ASE Database 12.1.0.2.0 🕟 🖻 Fastannad Castana 🗥 Oracle NoSQL Store

General Recent Deployment Activities

Plug-in ID GPICONSL.nosgl.xmon

Vendor GPICONSL Version on Management Server None

Latest Available Version 12.1.0.01.0

Versions Downloaded 12.1.0.01.0 Description Oracle NoSQL Plugin for monitoring Oracle NoSQL Store from the Enterprise Manager

Gunther Pipperr © 2014 http://www.pipperr.de

## Plug-In auf dem OMS deployen

#### Plug-ins Prerequisite Checks Repository Review Confirmation

#### **Deploy Plug-ins on Management Servers: Plug-ins**

| 👍 Add 💥 Remove       |                  |                    |             |   |  |  |
|----------------------|------------------|--------------------|-------------|---|--|--|
| Nama                 |                  | Version            |             |   |  |  |
| Name                 | Latest Available | Currently Deployed | To Deploy   |   |  |  |
| 🖏 Oracle NoSQL Store | 12.1.0.01.0      | None               | 12.1.0.01.0 | Y |  |  |

#### Oracle NoSQL Store

| Target Types             |                                               |                                                                                   | What's N                       | ew in 12.1.0.01.0                                                                  |                                                                                          |
|--------------------------|-----------------------------------------------|-----------------------------------------------------------------------------------|--------------------------------|------------------------------------------------------------------------------------|------------------------------------------------------------------------------------------|
| News                     |                                               | Supported Target Versions                                                         | What 3 h                       |                                                                                    |                                                                                          |
| Name                     | Plug-in Version - 12.1.0.01.0                 | Plug-in Version on Management Server - None                                       | Oracle N                       | NOSQL Plugin for monitoring Ora                                                    | cle NoSQL Store from the Enterprise Manager                                              |
| NoSQL                    | 1.0.0.0 - 2.0.0.0                             |                                                                                   |                                |                                                                                    |                                                                                          |
|                          |                                               |                                                                                   | Readme<br>The NoSQ<br>metrics. | L plugin supports monitoring o<br>This covers monitoring<br>Target TVD NOSOL for e | f Oracle NoSQL Storage Nodes.<br>of the NoSQL Node availability and performa<br>arh Host |
| Deploy Plug-ins on       | Management Servers: Prerequisite C            | hecks                                                                             |                                |                                                                                    |                                                                                          |
| Prerequisite cliecks and | re currenciy running in a background process. | Clicking Cancel or closing browser window will not stop the prerequisite process. |                                |                                                                                    |                                                                                          |
| Prerequisite Status      |                                               |                                                                                   |                                |                                                                                    |                                                                                          |
| Prerequisite Checks - I  | In Progress                                   |                                                                                   |                                |                                                                                    | $\rightarrow$                                                                            |
| Name                     |                                               |                                                                                   | Version                        | Status (%)                                                                         |                                                                                          |
| Cracle NoSQL Store       |                                               |                                                                                   | 12.1.0.01.0                    | 25                                                                                 |                                                                                          |
|                          |                                               |                                                                                   |                                |                                                                                    |                                                                                          |

### Plug-In auf dem OMS deployen

#### Plug-ins Prerequisite Checks Repository Review Confirmation

#### Deploy Plug-ins on Management Servers: Prerequisite Checks

#### A Prerequisite Status

Prerequisite Checks - Successfully Completed

| Name                                      |                                            | Version Status                         |
|-------------------------------------------|--------------------------------------------|----------------------------------------|
| Di Oracle NoSQL Store                     |                                            | 12.1.0.01.0                            |
|                                           |                                            |                                        |
|                                           |                                            |                                        |
|                                           |                                            |                                        |
| Deployment Steps: Oracle NoSQL Store      |                                            |                                        |
| rereguisite Name                          |                                            | Management Servers                     |
| , have been a subscription of the second  |                                            | oraoms12c01.pipperr.local:4889_Manager |
| ubmit job for running prerequisites check |                                            | Log File                               |
| nitialize                                 |                                            | Log File                               |
| Istall software                           | <b>V</b>                                   | Log File                               |
| alidate plug-in home                      | ,                                          | V Log File                             |
| erform custom preconfiguration            | Deploy Plug-ins on Management Se           | rvers: Repository                      |
| neck mandatory patches                    | Deploy Plag-lins on Management Se          | ivers, Repusitory                      |
| enerate metadata SQL                      | SYS Credential                             |                                        |
| reconfigure Management Repository         | Considerations (N/Consideration)           |                                        |
|                                           | Specify repository SYS credentials         |                                        |
|                                           | Credential 🔵 Named 💿 Ne                    | w                                      |
|                                           | * Username SYS                             |                                        |
|                                           | * Password                                 |                                        |
|                                           |                                            |                                        |
|                                           | * Confirm Password                         |                                        |
|                                           | * Confirm Password Role SYSDBA V           |                                        |
|                                           | * Confirm Password ••••••<br>Role SYSDBA ▼ |                                        |

## Plug-In auf dem OMS deployen

#### Plug-ins Prerequisite Checks Repository Review Confirmation

#### **Deploy Plug-ins on Management Servers: Review**

| Back Step 4 of 5 Deploy Cancel |
|--------------------------------|
|--------------------------------|

| Management Servers            |                                             |                                                                                                    |                                                                                                    |                                 |                 |
|-------------------------------|---------------------------------------------|----------------------------------------------------------------------------------------------------|----------------------------------------------------------------------------------------------------|---------------------------------|-----------------|
| Name                          |                                             |                                                                                                    |                                                                                                    |                                 |                 |
| oraoms12c01.pipperr.local:484 | 89_Management_Service                       | [oracle@oraoms12c01:NOSQL_OEM_plu<br>Oct 26, 2014 12:03:18 AM oracle.s<br>INFO: EM CLI Type : Advanced<br>Displaying status for the latest<br>Plug-in Deployment/Undeployment 1 | ugin ]\$ emcli get_plugin_deplo<br>sysman.emCLI.EMCLIStateManager<br>deployment activity(deploymen<br>status | yment_status<br>init<br>t ID 4) |                 |
| Name                          | Latest Available<br>12.1.0.01.0             | Destination : Management<br>Plug-in Name : Oracle Nos<br>Version : 12.1.0.01<br>ID : GPICONSL.r<br>Content : Plug-in<br>Action : Deploymen<br>Status : Deploying<br>Steps Info: | t Server - oraoms12c01.pipperr<br>SQL Store<br>.0<br>nosql.xmon<br>t                                         | .local:4889_Management_         | _Service        |
|                               |                                             | Step                                                                                                    | Start Time                                                                                                   | End Time                        | Status          |
|                               |                                             | Submit job for deployment                                                                                                    | 10/26/14 12:02:48 AM                                                                                         | CEST 10/26/14 12:02:48          | AM CEST Success |
|                               | $\longrightarrow$                           | Initialize                                                                                                    | 10/26/14 12:02:53 AM                                                                                         | CEST 10/26/14 12:03:04          | AM CEST Success |
|                               |                                             | Install software                                                                                                    | 10/26/14 12:03:05 AM                                                                                         | CEST 10/26/14 12:03:07          | AM CEST Success |
|                               | oo                                          | Validate plug-in home                                                                                                    | 10/26/14 12:03:09 AM                                                                                         | CEST 10/26/14 12:03:09          | AM CEST Success |
| Plug-ins Prerequi             | isite Checks Repository Review Confirmation | Perform custom preconfiguration                                                                                                    | 10/26/14 12:03:09 AM                                                                                         | CEST 10/26/14 12:03:09          | AM CEST Success |
|                               |                                             | Check mandatory patches                                                                                                    | 10/26/14 12:03:09 AM                                                                                         | CEST 10/26/14 12:03:09          | AM CEST Success |
| Deploy Plug-                  | -ins on Management Servers: Confirmation    | Generate metadata SQL                                                                                                    | 10/26/14 12:03:09 AM                                                                                         | CEST 10/26/14 12:03:09          | AM CEST Success |
| lacktrian a confirmation      |                                             | Preconfigure Management Reposito                                                                                                    | ry 10/26/14 12:03:09 AM                                                                                      | CEST 10/26/14 12:03:09          | AM CEST Success |
| The deployment                | t of plug-ins is in progress.               | OPSS jazn policy migration                                                                                                    | 10/26/14 12:03:11 AM                                                                                         | CEST 10/26/14 12:03:11          | AM CEST Success |
| ol: Lifet er ut               |                                             | Configure Management Repository                                                                                                    | 10/26/14 12:03:11 AM                                                                                         | CEST N/A                        | Running         |

Click "Show Status" to monitor the status of the deployment operation in the Deploym You can also monitor the progress using the following command: emcliget\_plugin\_deployment\_status

#### Plug-In auf dem Agent ausrollen

Plug-In auf dem Agent ausrollen

| 🚯 Enterprise 👻 🧿 Tai       | rgets 👻 🏫 <u>F</u> avorites 👻 🥝 Hist <u>o</u> |  |  |  |  |  |  |
|----------------------------|-----------------------------------------------|--|--|--|--|--|--|
| Plug-ins                   |                                               |  |  |  |  |  |  |
| This page lists the plug-i | ns available, downloaded, and deplo           |  |  |  |  |  |  |
| Actions 👻 View 👻           | 👰 Deploy On 👻 🛐 Undeploy Fi                   |  |  |  |  |  |  |
| Nama                       | Management Servers                            |  |  |  |  |  |  |
| Name                       | 📂 Management Agent 🛛 lable                    |  |  |  |  |  |  |
| Applications (             | D                                             |  |  |  |  |  |  |

|        |                                |            |                      | 2                            | -                     |            |
|--------|--------------------------------|------------|----------------------|------------------------------|-----------------------|------------|
| Deplo  | oy Plug-in on Managen          | nent Age   | nt                   |                              |                       |            |
|        |                                | Name O     | racle NoSQL Store    |                              |                       |            |
|        | V                              | ersion     | 12.1.0.01.0          | •                            | 1                     |            |
| Taro   | iet Types                      |            |                      |                              |                       |            |
| Nam    | Name Supported Target Versions |            |                      |                              |                       |            |
| Orac   | cle NoSQL Store                |            | 1.0.0.0 - 2.0.0.0    |                              |                       |            |
|        |                                |            |                      |                              |                       |            |
|        |                                |            |                      |                              |                       |            |
| Deplo  | y Plug-in on Managen           | nent Age   | nt                   |                              |                       |            |
| Sele   | ct Management Agen             | ts         |                      | V                            |                       |            |
|        | Name Orac                      | le NoSQL   | Store                |                              |                       |            |
|        | Version 12.1.                  | 0.01.0     |                      |                              |                       |            |
| Man    | agement Agents                 |            |                      |                              |                       |            |
|        |                                |            |                      |                              |                       |            |
|        | Management Agent               |            |                      | Agent Version                | Operating System      | Deployed V |
|        | oraoms12c01.pipperr.loca       | al:3872    |                      | 12.1.0.4.0                   | Linux x86-64          | None       |
|        |                                |            |                      |                              |                       |            |
|        |                                |            |                      |                              |                       |            |
| Deploy | y Plug-in on Managem           | ent Ager   | it                   |                              |                       |            |
| Confi  | rmation                        |            |                      |                              |                       |            |
|        | Ctartad daplaving plug i       | n "Oracla  | NaCOL Stars" varia   | - 12 1 0 01 <b>X</b> - th    | a coloriad Management | Acesta     |
| ~      | Started deploying plug-l       | n Oracle   | NOSQL Store Versio   | n 12.1.0.01.0 <b>v</b> on th | e selected Management | Agents.    |
| You    | u can monitor the status o     | of the dep | oyment operation ir  | n the Deployment A           | ctivities page.       |            |
| You    | u can also monitor the pro     | gress usi  | ng the following com | imand:                       |                       |            |
| em     | cli get_plugin_deploy          | ment_sta   | atus                 |                              |                       |            |
|        |                                |            |                      |                              |                       |            |

## Plug-In auf dem Agent deployen

- Target auswählen und dort das Plug-In deployen:

| Setup                                                                                                    | 👻 Help 👻 🕴 👥 SYSI                                                                                                    | MAN 👻 🛛 Li                                                                                                    | Add Targets Manually                                                                                                    |                                                                                                    |          |
|----------------------------------------------------------------------------------------------------|----------------------------------------------------------------------------------------------------|----------------------------------------------------------------------------------------------------|----------------------------------------------------------------------------------------------------|----------------------------------------------------------------------------------------------------|----------|
| Configure Auto Discovery Ac<br>Auto Discovery Results Ex<br>Add Targets Manually Pro<br>Group Se<br>Dynamic Group In<br>Administration Groups No<br>Generic System Clo | d Target<br>tensibility<br>bxy Settings<br>curity<br>cidents<br>t <sup>ificactions</sup><br>Add: oracle NoSQL Store                                                                                                    | Prise Manager by specifying targe                                                                                                    | Instruction     Add Host Targets     Add Targets Using Guided Process     Add Targets Declaratively by Specifying Ta     Target Type     Monitoring Agent et monitoring properties. | Oracle NoSQL Store   Oracle NoSQL Store  Add Manually                                                                                           |          |
|                                                                                                    | Target         * Target Name         Target Type         Quart         Agent         * Communication Protocol         * Host         * JMX Port Number         Main Directory for this store         * Name of the KVStore         * NoSQL Connection Prot Number for first SN         Oracle NoSQL Version         * Service Name         Global Properties         Comment         Contact         Contact | GPI_STORE<br>racle NoSQL Store<br>ttps://oraoms12c01.pipperr.local<br>rmi<br>oraoms12c01<br>5000<br>/opt/oracle/kodata1<br>GPIDB<br>5000<br>12cR1.3.0.14<br>jmxrmi | 2:3872/emd/main/                                                                                                    | Confirmation<br>I Target - Completed Successfully<br>Hide<br>Added Oracle NoSQL Store GPI_STORE on https://oraoms12c01.pipperr.local:3872/emd/r | nain/    |
| Gunther Pippèrr © 2014 http://v                                                                                                    | Ufecycle Status V Line of Business Location                                                                                                    | Development                                                                                                    |                                                                                                    |                                                                                                    | Seite 43 |

#### **Taget aufrufen**

| ORACLE' Enterprise Manage                                                                                                    | r Cloud Control 12c                                                                                                    |                                                                      |                                                                                                    |                                                    |                  | <u>S</u> etup ▼                |
|----------------------------------------------------------------------------------------------------|----------------------------------------------------------------------------------------------------|----------------------------------------------------------------------|----------------------------------------------------------------------------------------------------|----------------------------------------------------|------------------|--------------------------------|
| 🔹 Enterprise 🔻 💿 Targets 👻 📩 Eavorites                                                                                                    | ▼ 🔗 Hist <u>o</u> ry ▼                                                                                                    |                                                                      |                                                                                                    |                                                    | Searc            | h Target Name                  |
| All Targets                                                                                                    |                                                                                                    |                                                                      |                                                                                                    |                                                    |                  | Page Refreshed Nov 14, 2014 1: |
| Refine Search                                                                                                    | View - Search Target Name                                                                                                    | •                                                                    |                                                                                                    |                                                    |                  | Save Search                    |
| Target Type Oracle nosql Store 🗱                                                                                                    | Target Name                                                                                                    |                                                                      |                                                                                                    | ▲▽ Tar                                             | get Type         | Target Status                  |
| Target Status                                                                                                    | NoSQL_DCGPIDB_on_oraoms12c01.pipperr.local_5000                                                                                                    |                                                                      |                                                                                                    | Ora                                                | acle nosql Store | T                              |
|                                                                                                    | <b>\</b> .                                                                                                    |                                                                      |                                                                                                    |                                                    |                  |                                |
| CRACLE                                                                                                    | Enterprise Manager Cloud Control 12c<br>Targets - A Favorites - O History -<br>SPIDB_on_oraoms12c01.pipperr.local_S                                                                                                    | 5000 3                                                               |                                                                                                    |                                                    |                  |                                |
| Image: Contract of the second second sec                                                                                                    | Enterprise Manager Cloud Control 12c<br>Targets • $rightarrow Favorites • ③ History • SPIDB_on_oraoms12c01.pipperr.local_S$                                                                                                    | 5000 <sup>(3)</sup>                                                  |                                                                                                    |                                                    |                  |                                |
| CRACLE Enterprise < (2) NoSQL_DCG nosql Overview  Summary Target Name                                                                                                    | Enterprise Manager Cloud Control 12c<br>Targets                                                                                                    | 5000 <sup>3</sup><br>Storage Entries<br>SN or Rep Node               | Details of the Node                                                                                                 | Status                                             | Master           |                                |
| CRACLE<br>Correctionse ▼ ○<br>Correctionse ▼ ○<br>Correctionse ↑<br>Correctionse ↑ | Enterprise Manager Cloud Control 12c<br>Targets                                                                                                    | 5000 <sup>3</sup><br>Storage Entries SN or Rep Node sn1              | Details of the Node<br>[sn1] dc=dc1 oraoms12c01:5000                                                                | Status<br>RUNNING                                  | Master           |                                |
| CRACLE<br>Contempose → ○<br>NoSQL_DCG<br>NoSQLOCY<br>NoSQLOCY<br>Summary<br>Target Name<br>Target Type<br>Plug Version Nr.                                                                                                    | Enterprise Manager Cloud Control 12c<br>Targets  Favorites  Favorites  FildB_on_oraoms12c01.pipperr.local_S<br>NoSQL_DCGPIDB_on_oraoms12c01.pipperr.lo<br>nosql<br>12.1.0.62.0                                                                   | SN or Rep Node<br>sn1<br>[rg1-rn1] sn=sn1                            | Details of the Node<br>[sn1] dc=dc1 oraoms12c01:5000<br>[rg1]                                                       | Status<br>RUNNING<br>RUNNING                       | Master           |                                |
| Image: Summary   Plug   Version Nr.   nosql Version Nr.                                                                                                    | Enterprise Manager Cloud Control 12c<br>Targets  Favorites  Favorites  Fildson_oraoms12c01.pipperr.local_S  NoSQL_DCGPIDB_on_oraoms12c01.pipperr.lo nosql 12.1.0.62.0 12.1.3.0.14                                                                | SN or Rep Node<br>sn1<br>[rg1-rn1] sn=sn1<br>sn2                     | Details of the Node           [sn1] dc=dc1 oraoms12c01:5000           [rg1]           [sn2] dc=dc1 oraoms12c01:5002 | Status<br>RUNNING<br>RUNNING<br>RUNNING            | Master           |                                |
| CRACLE<br>Correction Corrections → (a)<br>Correction Corrections → (b)<br>Correction Corrections → (c)<br>Correction Correction                                                                                                    | Enterprise Manager Cloud Control 12c<br>Targets ▼ ★ Favorites ▼ ♥ History ▼<br>SPIDB_on_oraoms12c01.pipperr.local_S<br>NoSQL_DCGPIDB_on_oraoms12c01.pipperr.lo<br>nosql<br>12.1.0.62.0<br>12.1.3.0.14<br>* ↓ ↓ ↓ ↓ ↓ ↓ ↓ ↓ ↓ ↓ ↓ ↓ ↓ ↓ ↓ ↓ ↓ ↓ ↓ | SN or Rep Node<br>sn1<br>[rg1-rn1] sn=sn1<br>sn2<br>[ro2-rn1] sn=sn2 | Details of the Node           [sn1] dc=dc1 oraoms12c01:5000           [rg1]           [sn2] dc=dc1 oraoms12c01:5002 | Status<br>RUNNING<br>RUNNING<br>RUNNING<br>RUNNING | Master MASTER    |                                |

#### Auf dem Node über die Agent Metriken die Metriken testen

- Über die URL des Management Agenten kann auf dem Node geprüft werden ob die Metriken erfasst werden können
- Voraussetzung : Metrik Browser auf dem Agent aktiveren
- Im Agent Home:

  - emctl reload
  - URL <u>https://oraoms12c01.pipperr.local:3872/emd/browser/main</u> aufrufen und anmelden

| ← → C 🕼 https://oraom       | s12c01.pipperr.local:3872/emd/browser/main/               | ORACLE                                                         |                     |                       |                                                   |                       |  |  |
|-----------------------------|-----------------------------------------------------------|----------------------------------------------------------------|---------------------|-----------------------|---------------------------------------------------|-----------------------|--|--|
| ORACLE                      |                                                           | Target=(nosql,NoSQL DCGPIDB on oraoms12c01.pipperr.local 5000) |                     |                       |                                                   |                       |  |  |
| EMAGENT 12.1.0.4.0          |                                                           |                                                                |                     |                       |                                                   |                       |  |  |
|                             |                                                           | Metric Name                                                    | Cache History       | Merged History        | Last/Next Execution                               | Metric Definition     |  |  |
| Health Meter Score Schedule | Properties Upload System Top Target/Metric Cpu Reports Sy | CountNoSQLDataE aries                                          |                     | CountNoSQLDataEntries | 2014-11-13 23:14:33 CET - 2014-11-13 23:44:32 CET | CountNoSQLDataEntries |  |  |
| 100.0 Schedule              | Properties Upload System Top Target/Metric Cpu Reports Sy | Memory                                                         |                     | Memory                | 2014-11-13 23:28:41 CET - 2014-11-13 23:33:41 CET | Memory                |  |  |
| Target List                 |                                                           | MemoryConf 2                                                   |                     | MemoryConfig          | 2014-11-13 23:11:52 CET - 2014-11-13 23:41:52 CET | MemoryConfig          |  |  |
|                             |                                                           | MemoryConfigCollect                                            |                     | MemoryConfigCollect   | 2014-11-13 22:05:01 CET - 2014-11-14 22:05:01 CET | MemoryConfigCollect   |  |  |
| TargetType                  | TargetName                                                | NoSQV_StorePerf                                                |                     | NoSQLStorePerf        | 2014-11-13 23:24:53 CET - 2014-11-13 23:29:53 CET | <u>NoSQLStorePerf</u> |  |  |
| Host                        | oraoms12c01.pipperr.local                                 | No QLStoreSize                                                 |                     | NoSQLStoreSize        | 2014-11-13 23:24:19 CET - 2014-11-13 23:34:19 CET | NoSQLStoreSize        |  |  |
| Agent                       | oraoms12c01.pipperr.local:3872                            | AoSQLStoreStatus                                               | 2014-11-13 23:24:27 | NoSQLStoreStatus      | 2014-11-13 23:24:27 CET - 2014-11-13 23:29:26 CET | NoSQLStoreStatus      |  |  |
| OMS and Repository          | Management Services and Repository                        | Response                                                       |                     | Response              | 2014-11-13 23:26:42 CET - 2014-11-13 23:31:41 CET | Response              |  |  |
| Oracle Management Service   | oraoms12c01.pipperr.local:4889_Management_Service         | <u>StorageNodeJMXCollect</u>                                   |                     | StorageNodeJMXCollect | 2014-11-13 22:05:02 CET - 2014-11-14 22:05:01 CET | StorageNodeJMXCollect |  |  |
| Oracle Home                 | DraDB12Home1 1 oraoms12c01.pipperr.local                  | StoreIdentifier                                                |                     | StoreIdentifier       | 2014-11-13 22:05:03 CET - 2014-11-14 22:05:01 CET | StoreIdentifier       |  |  |
| Oracle nosql Store          | NoSQL_DCGPIDB_on_oraoms12c01.pipperr.local_5000 0         | StoreVersionCollect                                            |                     | StoreVersionCollect   | 2014-11-13 22:05:02 CET - 2014-11-14 22:05:01 CET | StoreVersionCollect   |  |  |

Gunther Pippèrr © 2014 http://www.pipperr.de

anmelden

# **Die Version 2 deployen**

Wie entwickle ich das nun weiter?

#### Eine neuere Version des Plug-Ins erstellen

- Für eine neuere Version muss die Plug-In Version hochgezählt und mit dem "create" Befehl ein neues Plug-In Bundle mit der neuen Versionsnummer erzeugt werden
- ACHTUNG : !!BUG!! (falls noch OEM Version 12.1.0.1.0 im Einsatz!)
  - Beim Erzeugen eines Installationspaketes werden in das "stage"
     Verzeichnis unter agent/discovery/oms "install" Verzeichnisse angelegt
  - Diese Verzeichnisse müssen zuvor gelöscht werden, da ansonsten der Build abbricht

Fehler:

"2013-07-01 16:25:34,877 [main] ERROR packaging.PluginPackager logp.251 – OSPOUIError oracle.sysman.pdk.packaging.OSPOUIError: Exit value of process oui/bin/runInstaller is non-zero: 255"

### Zusammenfassung

- Bei jeden Full Deploy einer neuen Version Versionsnummer in "plugin.xml" und "agent/plugin\_registry.xml" hochzählen
- - Agent wird in den Status blocked versetzt und muss neu vom OMS aus synchronisiert werden!

## Weitere Metriken im laufenden Betrieb entwickeln

Nach mehr Daten abfragen

### Im laufende Betrieb Metriken deployen

- Im laufenden Betrieb können Änderungen an Metriken auch direkt deployed werden
- Vorteil: Es muss nicht jedes Mal bei jeder kleinen Änderung umständlich eine neue Version deployed werden
- 1. Deployment der Metrik Metadaten mit:
  - \${OMS\_HOME}/bin/emctl register oms metadata -service targetType ...
  - \${OMS\_HOME}/bin/emctl register oms metadata -service storeTargetType ...
  - \${OMS\_HOME}/bin/emctl register oms metadata -service default\_collection ...
- 2. Kopieren der Metadaten per Hand in das Plug-In Verzeichnisse mit der richtigen Version vom Agent
- 3. Agent neu starten

Für diese Schritte empfiehlt es sich entsprechende Skripts zu erstellen!

# Die OEM Homepage für das Target definieren

Eine hübsche Oberfläche erstellen

- Varianten:
  - Default Seite des OMS für das Target verwenden (HTML)
  - Eine "angepasste" Seite mit einer XML Definition erstellen ( FLASH)
  - Eine eigene FLASH Seite definieren
- Für das NoSQL Plug-In kommt die Variante 2 zum Einsatz
  - Über die Datei

"oms/metadata/mpcui/metadata\_ui\_homepage\_charts.xml" wird eine eigene Flash Seite deklarativ erstellt

### OEM Page über die mpcui xml erzeugen

 Mit Hilfe der XML Definitionsdatei "oms/metadata/mpcui/metadata\_ui\_homepage\_charts. xml" kann eine eigene Seiten im OMS definiert werden

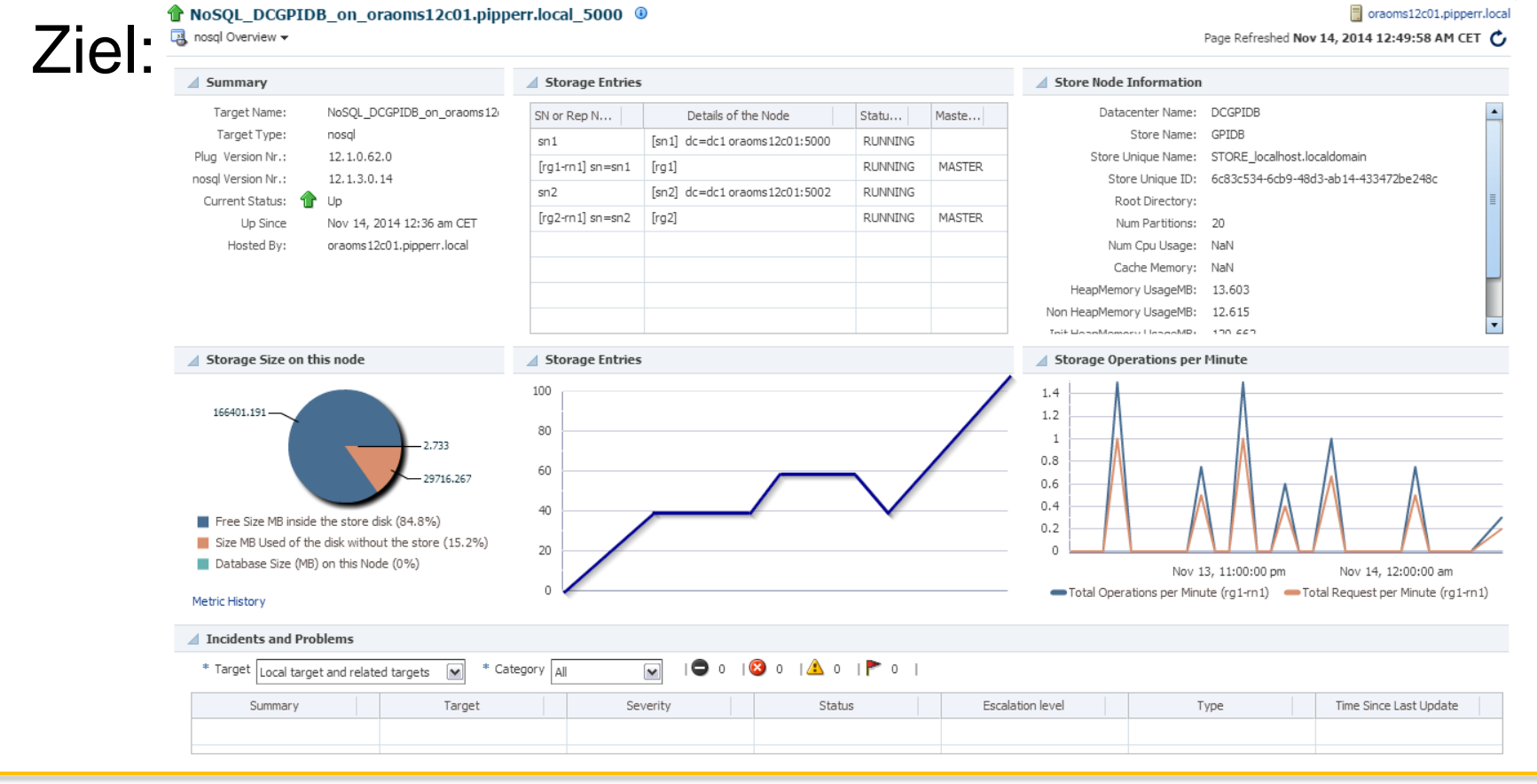

#### **Mögliche Elemente**

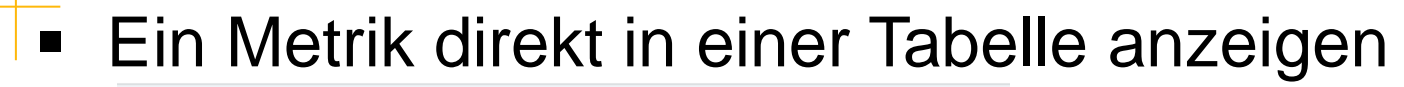

| 4 | Storage Entries  |                               |         |        |  |  |  |  |  |
|---|------------------|-------------------------------|---------|--------|--|--|--|--|--|
|   | SN or Rep Node   | Details of the Node           | Status  | Master |  |  |  |  |  |
|   | sn1              | [sn1] dc=dc1 oraoms12c01:5000 | RUNNING |        |  |  |  |  |  |
|   | [rg1-rn1] sn=sn1 | [rg1]                         | RUNNING | MASTER |  |  |  |  |  |

#### Ein Chart aus einer Metrik erzeugen

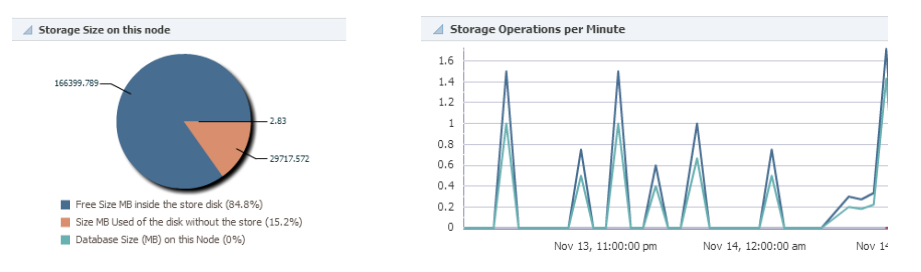

#### Eine SQL Abfrage visualisieren

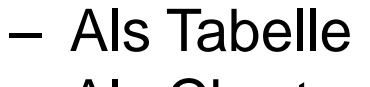

Als Chart

Gunt

```
Datacenter Name: DCGPID8
Store Name: GPID8
Store Unique Name: STORE_localhost.localdomain
Store Unique ID: 6c83c534-6cb9-48d3-ab14-433472be248c
```

Incidents" und "Problems" darstellen

|       | ▲ Incidents and Problems               |                    |                     |   |  |  |  |  |  |
|-------|----------------------------------------|--------------------|---------------------|---|--|--|--|--|--|
|       | * Target Local target and related targ | ets 💌 * Category 🗐 | 🖌   🗢 o   😢 o   📤 o | 1 |  |  |  |  |  |
|       | Summary                                | Target             | Severity            |   |  |  |  |  |  |
| her P |                                        |                    |                     |   |  |  |  |  |  |

#### Target Home Page durch eigene Seite ersetzen

- Soll die Default Homepage im OEM mit einer eigenen Homepage Seite ersetzt werden:
  - 1. Datei

```
"oms/metadata/systemUiIntegration/nosql_systemUiIntegrati
on.xml" erstellen
```

```
<systemUiIntegration xmlns:xsi="http://www.w3.org/2001/XMLSchema-instance"
```

xsi:schemaLocation="http://www.oracle.com/EnterpriseGridControl/SystemUiIntegration.xsd"
xmlns="http://www.oracle.com/EnterpriseGridControl/SystemUiIntegration">

```
<general targetType="NoSQL"
```

```
defaultLayout="twoColumnNarrowLeft"
showOptionalRegions="true"
topLevelTarget="true"
allowCreateFromSystemsUi="true"/>
```

</systemUiIntegration>

 In der "oms/mpcui/metadata\_ui\_homepage\_charts.xml" eine Seite mit der ID "homePg" definieren

Danach muss das Plug-In als eine neue Version komplett auf dem OMS neu deployed werden, damit die Änderung auch wirklich verwendet wird

### Fehlerquellen/Probleme bei der Entwicklung

- Bei Änderungen in der XML Datei sind bestimmte Änderungen nur durch ein vollständiges neues Deployment auf dem Management Server möglich:
  - Navigationselement in der Seite ändern / erstellen
  - System Home Page mit einer eigenen Seite ersetzen

#### Grundprinzip der "mpcui" XML Datei

- Eine Seite (mp:Page) ist in Spalten (mx:Vbox) und Zeilen (mx:Hbox) aufgeteilt
- Elemente auf der Seite werden in Regions (mp:Region) "gruppiert"
  - Region ist die aufklappbare Einheit auf der Seite wie: Storage Entries

- Elemente auf der Seite werden in XML definiert (wie mp:Table ,mp:chart) und verwenden Datenquellen wie mp:SQLDataService
- Datenguellen werden pro Seite deklariert (mp:services)
- Datenguellen können global definierte SQL's verwenden (SqlStatements)
- Seiten und Dialog werden global registriert (Integration)

### "mpcui" XML – Elementstruktur muss definiert werden

## CustomUI

- SqlStatements
- UIMetadata
  - Integration
    - mp:Integration
      - » mp:PageActivityDef
      - » mp:DialogActivityDef
    - ActivityDefinition
      - » mp:Page
        - mp:services
        - mx:Hbox
          - mp:Region
          - mp:InfoDisplay oder mp:Table oder mp:LineChart etc.
- MenuMetadata
- EmuiConfig

#### Beispiel - metadata\_ui\_homepage\_charts.xml (1)

### Eine bestehende Metrik als Tabelle auslesen

```
< --- Table View of one Metric -->
<mp:Region title="Storage Entries" width="75%" height="100%">
                 id="NoSQLStatusOverview"
    <mp:Table
                 width="100%"
                 height="100%"
                 metricName="NoSQLStoreStatus" Verweis auf die Metrik
                 metricColumns="['NODE', 'NODEInfo', 'NodeStatus','MasterStatus']"
                 timePeriod="REALTIME"
                 interval="30"
        <mp:columns>
          <mx:AdvancedDataGridColumn width="90"
                                                      dataField="NODE" />
          <mx:AdvancedDataGridColumn width="160"
                                                      dataField="NODEInfo" />
          <mx:AdvancedDataGridColumn width="70"
                                                      dataField="NodeStatus" />
          <mx:AdvancedDataGridColumn width="70"
                                                      dataField="MasterStatus" />
        </mp:columns>
    </mp:Table>

    Storage Entries

</mp:Region>
                                      SN or Rep Node
                                                                   Details of the Node
                                 sn1
                                                                                              RUNNING
                                                       [sn1] dc=dc1 :5100
                                 [rg1-rn1] sn=sn1
                                                                                              RUNNING
                                                      [rg1]
```

[sn2] dc=dc1 :5120

[sn3] dc=dc1 5140

[rg1]

[rg1]

sn2

sn3

[rg1-rn2] sn=sn2

[rg1-rn3] sn=sn3

Master Status of RepNode

REPLICA

REPLICA

MASTER

Status of SN or RepNode

RUNNING

RUNNING

RUNNING

RUNNING

#### Beispiel - metadata\_ui\_homepage\_charts.xml (2)

- Ergebnis eines SQL's auf der Seite anzeigen
  - Zum Beispiel die Version des Stores
    - SQL Definieren unter <SqlStatements>

<Sql name="NOSQL\_STORE\_VERSION"><![CDATA[ SELECT ci.versionnr as "VersionNr"

Service definieren unter <mp:services>

<mp:SQLDataService id="verInfo" queryID="NOSQL\_STORE\_VERSION" properties="{props('TARGET\_GUID',appModel.target.guid)}" />

• Daten auslesen und in einem mp:InfoDisplay anzeigen

<mp:InfoItem label="NoSQL Version Nr.:" value="{verInfo.result.getString('','VersionNr')}" />

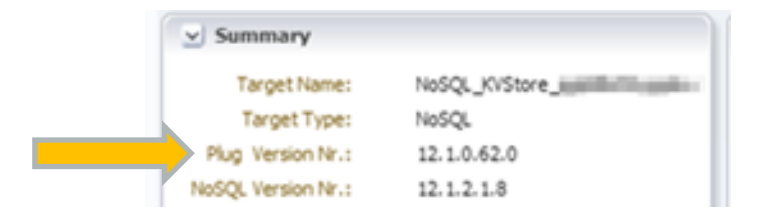

#### Beispiel - metadata\_ui\_homepage\_charts.xml (3)

- Existierende "Regions" einbinden
  - Job Activities
    - <mp:JobSummaryRegion width="25%" height="100%" />
  - Job Overviews
    - <mp:JobsActivityRegion id="jobsOverview" height="40%" />
  - status
    - <mp:StatusOverviewRegion id="statusOverview" height="50%" />
  - Issues overview
    - <mp:IssuesOverviewRegion id="issuesOverview" height="50%" />
  - IncidentRegion
    - <mp:IncidentRegion width="50%" height="100%" />

| ✓ Incidents and Problems          |                        |          |         |  |  |  |  |
|-----------------------------------|------------------------|----------|---------|--|--|--|--|
| * Target Local target and related | targets 💌 * Category 📶 |          | 🛛 1   🔔 |  |  |  |  |
| <br>Message                       | Target                 | Severity |         |  |  |  |  |

#### **Eigene Home Page debuggen**

NoSQL\_DCGPIDB\_on\_oraoms12c01.pipperr.local\_5000 0

Mit dem Anfügen von folgenden Parametern an die Url im OMS "&loglevel=ALL,CONSOLE" kann die Homepage Konsole geöffnet werden

| 🛃 nosql Overview 🗸                                                                                                    |                                                                                                    |                                                                                                    |                                                                                                    |                                                       |                                                         | Page Refreshed N                                                     | lov 14, 2014 12:49:58 AM C | et 🖒          |
|----------------------------------------------------------------------------------------------------|----------------------------------------------------------------------------------------------------|----------------------------------------------------------------------------------------------------|----------------------------------------------------------------------------------------------------|-------------------------------------------------------|---------------------------------------------------------|----------------------------------------------------------------------|----------------------------|---------------|
| Summary                                                                                                    | Storage Entries                                                                                                    | ⊿ Storage Entries                                                                                                    |                                                                                                    |                                                       | ⊿ Store Node Information                                |                                                                      |                            |               |
| Target Name: NoSQL_DCGPIDB_on_oraoms1                                                                                                    | SN or Rep Node                                                                                                    | Details of the Node                                                                                                    | Statu                                                                                                    | Mast                                                  | Datacenter Name:                                        | DCGPIDB                                                              |                            | -             |
| Target Type: nosql                                                                                                    | sn1                                                                                                    | [sn1] dc=dc1 oraoms12c01:5000                                                                                                    | RUNNING                                                                                                    |                                                       | Store Name:                                             | GPIDB                                                                |                            | _             |
| Plug Version Nr.: 12.1.0.62.0                                                                                                    | [rg1-rn1] sn=sn1                                                                                                    | [rg 1]                                                                                                    | RUNNING                                                                                                    | MASTER                                                | Store Unique Name:                                      | me: STORE_localhost.localdomain                                      |                            |               |
| nosql Version Nr.: 12.1.3.0.14                                                                                                    | sn2                                                                                                    | [sn2] dc=dc1 oraoms12c01:5002                                                                                                    | RUNNING                                                                                                    |                                                       | Store Unique ID:                                        | 6c83c534-6cb9-48d                                                    | 3-ab14-433472be248c        |               |
| Current Status: Up Up                                                                                                    | [ra2-rn1] sn=sn2                                                                                                    | [ra2]                                                                                                    | RUNNING                                                                                                    | MASTER                                                | Root Directory:                                         | 20                                                                   |                            |               |
| Hosted Ry: praces 12:01 pipper: local                                                                                                    |                                                                                                    |                                                                                                    |                                                                                                    |                                                       | Num Partitions:                                         | 20                                                                   |                            |               |
| Hosted by: 0raoms12001.pipper.local                                                                                                    |                                                                                                    |                                                                                                    |                                                                                                    |                                                       | Nulli Cpu Osage:                                        | INDIN                                                                |                            | •             |
| Storage Size on this node                                                                                                    | Storage Entries                                                                                                    | 5                                                                                                    |                                                                                                    |                                                       | Storage Operations per                                  | r Minute                                                             |                            |               |
| 166399.645<br>2.803<br>29717.744<br>Free Size MB inside the store disk (84.8%)<br>Size MB Used of the disk without the store (15.2%)<br>Database Size (MB) on this Node (0%)<br>Metric History                                                                                                    | 100<br>80<br>60<br>40<br>20<br>U                                                                                                    |                                                                                                    | 1.2<br>0.6<br>Total Operations per Minute (rg1rn1) Total Operations per Minute<br>Total Request perNdmutiž, (tg10000) pm Total & equest2pe0100nate (rg |                                                       |                                                         | tal Operations per Minute (rg2-r<br>tal ଭିଜଣ୍ଣାଥିଲି ଅଭିାରଣ (rg2-rn 1 | n1)                        |               |
| Incidents and Problems                                                                                                    |                                                                                                    |                                                                                                    |                                                                                                    |                                                       |                                                         |                                                                      |                            |               |
| * Target Local target and related targets 🛛 🔹 🤇                                                                                                    | Category All                                                                                                    | 🖌 I 🗢 o I 😣 o I 📤 o I I                                                                                                    | <b>&gt;</b> 0                                                                                                    |                                                       |                                                         |                                                                      |                            |               |
| Summary Target                                                                                                    | S                                                                                                    | everity Statu                                                                                                    | IS                                                                                                    | Esca                                                  | lation level                                            | Туре                                                                 | Time Since Last Update     |               |
| 2014-11-16 20:05:53.095 [MpCui] DEBUG Meta-Dat<br>2014-11-16 20:05:53.104 [MpCui] DEBUG BindingC<br>2014-11-16 20:05:53.110 [MpCui] DEBUG [object M<br>2014-11-16 20:05:53.119 [MpCui] DEBUG [object M<br>2014-11-16 20:05:53.126 [MpCui] DEBUG Meta-Dat<br>2014-11-16 20:05:53.135 [MpCui] DEBUG [object M | a Parser: parsing = {app<br>ontainer.addBinding: [ot<br>letricValuesDataService]<br>etricValuesDataService]<br>a Parser: parsing = {['Ir<br>letricValuesDataService] | oModel.target.type}<br>oject MetricValuesDataService].targe<br>attribute: metricName MemoryConfi<br>attribute: columns {['InitHeapMemor<br>itHeapMemoryUsageMB', 'MaxHeap<br>attribute: timePeriod LAST_DAY LAS | tType={appMo<br>g MemoryCon<br>rryUsageMB', '<br>MemoryUsage<br>T_DAY                                                                                  | odel.target.tyj<br>fig<br>MaxHeapMen<br>eMB', 'UsedHe | pe}<br>noryUsageMB', 'UsedHeapMem<br>apMemoryUsageMB']} | oryUsageMB']} {['Ir                                                  | itHeapMemoryUsageMB', 'N   | ▲<br>(a×<br>▼ |

#### Gunther Pippèrr © 2014 http://www.pipperr.de

oraoms12c01.pipperr.local

### Zusammenfassung

- Homepage wird über die mpcui XML Datei unter oms/mpcui/xxxx.xml definiert
- Soll die Standard Home Page gesetzt werden muss die Datei "oms/metadata/systemUiIntegration/nosql\_systemUiIntegr ation.xml" angelegt und eine neue Version deployed werden!
- Eine eigene Homepage kann Daten aus SQL Abfragen oder integrierten Metriken darstellen
  - Charts und Tabellen möglich
  - Vordefinierte Regions für Status und Jobs
  - Es können Detail Charts als Dialoge geöffnet werden

# Nächste Schritte

Weitere Features erstellen

### Weitere Möglichkeiten realisieren

- Collection Items definieren
  - Stammdaten des Targets einsammeln
- Discovery definieren
  - Automatisch erkennen, ob das Target auf dem Host existiert
- Topologien erkennen
  - Zusammenhänge zwischen den Targets im Repository hinterlegen

# Zusammenfassung

Plug-In Development

### Zusammenfassung

- Ein Plug-In wird deklarativ über XML Dateien entwickelt
  - Die eigentliche Kernfunktionalität das Ermitteln der eigentlichen Daten erfolgt je nach Bedarf über FETCHLETS
     => Programmbausteine über Perl/Bash/Java Implementierungen
- Drei Bereiche
  - Agent
  - OMS
  - Discovery

#### Fazit

- Mit dem Plug-In Konzept hat Oracle dem OEM in Richtung Kundenfreundlichkeit deutlich geöffnet
- Der Kunde hat nun die Möglichkeit beliebige Applikationen und Business Prozesse auch im Enterprise Manager mit zu verwalten
- Eine eigne Lizenz ist dazu nicht notwendig, allerdings ist im Detail zu pr
  üfen, ob der Agent auf "nicht Oracle" Hosts entsprechend lizensiert werden muss
- Leider wird noch nicht ein "Kunden Cluster Target" unterstützt, auch das Verknüpfen von Targets über die Topologien könnte etwas besser dokumentiert werden
- Die Entwicklung selber ist aber mit Basis Kenntnissen in der Skript Programmierung gut durchführbar
- Die Dokumentation ist leidlich gut und mit den Beispielen der mitgelieferten Plug-Ins können zügig erste Erfolge erzielt werden

#### **Oracle 12c – Plug-In Development**

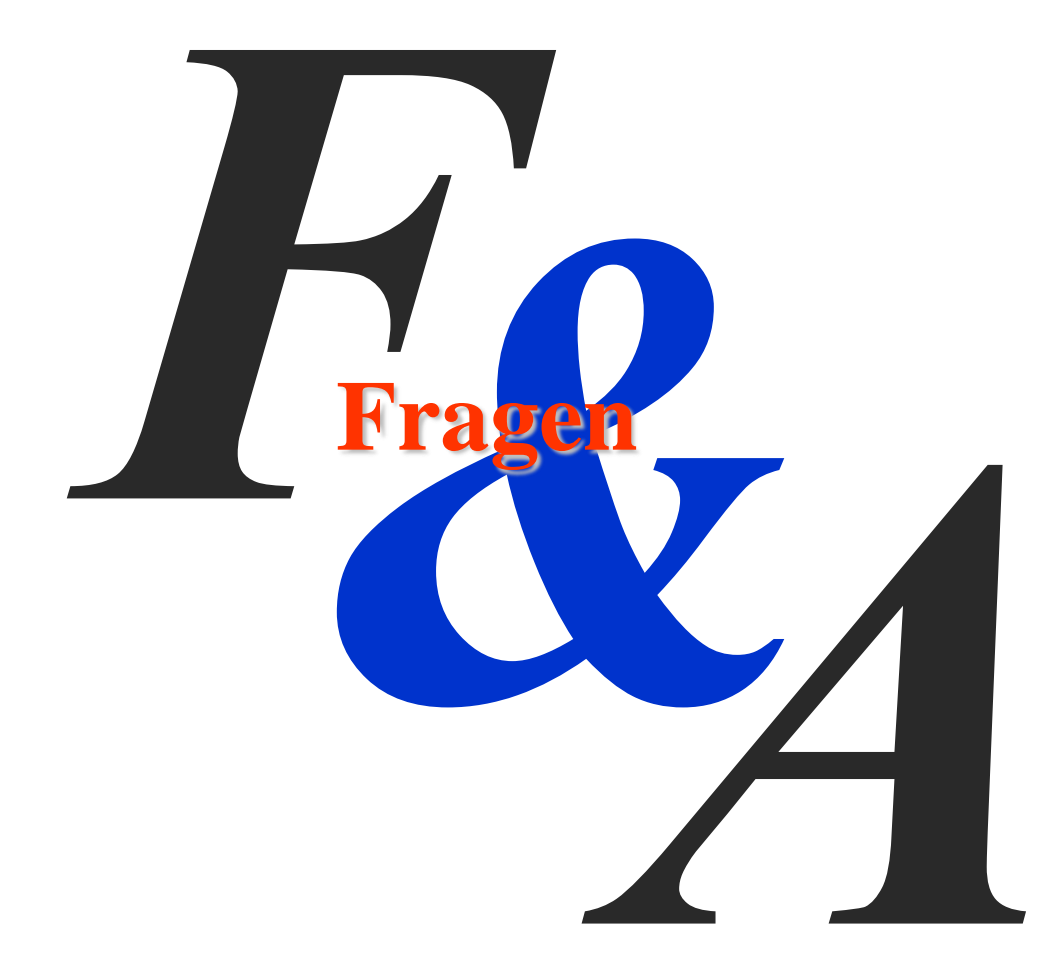

# Quellen

### Wo finde ich mehr zum Thema?

### **Oracle Online Dokumentation**

- Oracle Online Dokumentation
  - http://docs.oracle.com/cd/E24628\_01/doc.121/e25161/toc.ht
- Dokumentation im EDK Home unter
  - doc/overview.html
- Im "samples" Ordner des EDK
  - Beispiel Plug-Ins im EDK
  - Beispiel Homepages in den Zip Files
- Source Code der default Plug-Ins auf dem Installation Medium des OMS's auf der Disk 3

#### Quellen

Mehr über das Thema siehe auch:

– http://www.pipperr.de/dokuwiki/doku.php?id=dba:oms\_12c\_p lugin\_development

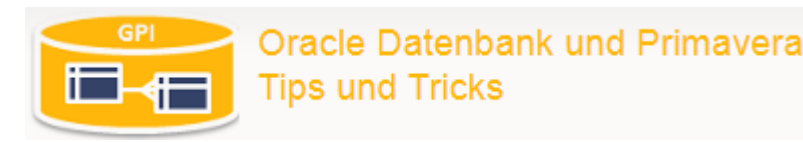

Gunther Pippèrr © 2014 http://www.pipperr.de
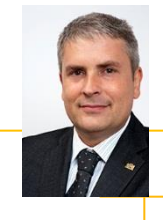

## Background

Gunther Pippèrr arbeitet seit mehr als 16 Jahre intensiv mit den Produkten der Firma Oracle im Bereich Datenbanken/Applikationsserver und Dokumenten-Management.

Herr Pippèrr hat sich tiefes Wissen über den Aufbau komplexer IT Architektur aneignen können und hat dieses in der Praxis erfolgreich umgesetzt.

Herr Pippèrr hat eine Abschluss als Dipl. Ing. Technische Informatik (FH) an der FH Weingarten.

# **Functional Expertise**

# **Industry Expertise**

- IT System Architekt
- Technische Projektleitung
- Design und Implementierung von Datenbank Anwendungen
- Entwurf und Umsetzung von IT Infrastrukturen zum Datenmanagement

## Web

http://www.pipperr.de http://orapowershell.codeplex.com

- High-Tech
- Real Estate
- Utility
- Communications

## Selected Experience

- Datenbank Architekt f
  ür ein Projekt zur Massendatenverarbeitung in der Telekommunikation
- Architekt und technische Projektverantwortung f
  ür ein Smart Metering Portal f
  ür das Erfassen von Energiez
  ählerdaten und Asset Management
- Architekt und Projektleitung, Datenbank Design und Umsetzung für die Auftragsverwaltung mit Steuerung von externen Mitarbeitern für den Sprachdienstleister von deutschen Technologiekonzern
- Architekt und technische Projektverantwortung f
  ür IT Infrastrukturprojekte, z.B.:
  - Zentrale Datenhaltung für Münchner Hotelgruppe mit über 25 Hotels weltweit,
  - Redundante Cluster Datenbank Infrastrukturen für diverse größere Web Anwendungen wie Fondplattform und Versicherungsportale, Loyalty Card Anwendungen
- CRM- und Ausschreibungsportal f
  ür großen M
  ünchner Bautr
  äger

## Gunther Pippèrr © 2014 http://www.pipperr.de